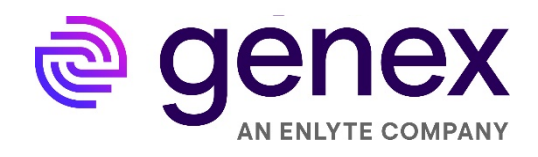

# GENEX PROVIDER PATHWAY USER GUIDE APRIL 2022

USER REFERENCE GUIDE

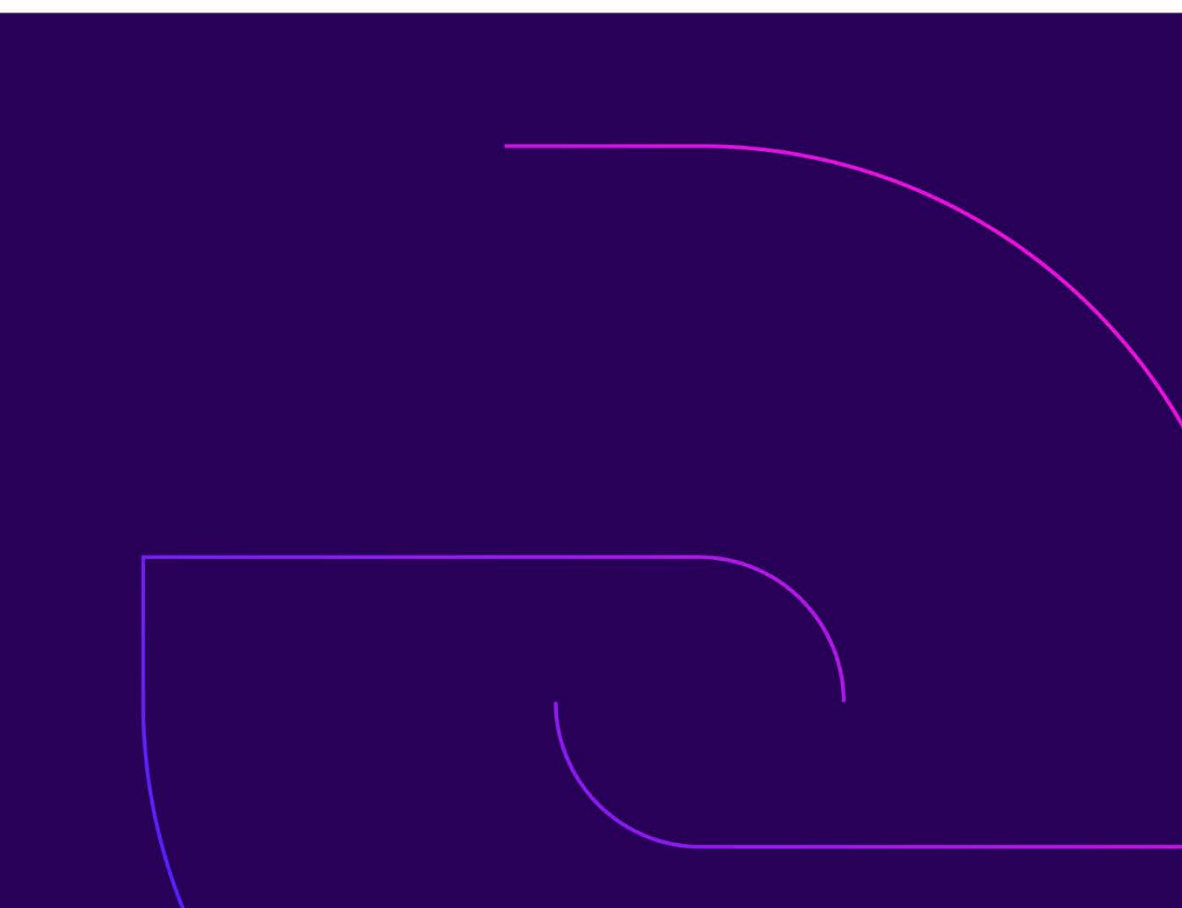

## **CONTENTS**

| OVERVIEW                                  | 3  |
|-------------------------------------------|----|
| WHAT IS GENEX PROVIDER PATHWAY?           | 4  |
| GENEX PROVIDER PATHWAY ICONS              | 5  |
| ACCESSING THE CHANNELING SITE             | 6  |
| HOME TAB                                  | 7  |
| ADDRESS SEARCH                            | 9  |
| NAME SEARCH                               | 11 |
| REGION SEARCH                             | 13 |
| CREATE A DIRECTORY                        | 15 |
| CREATE A PANEL CARD                       | 16 |
| CREATE MAPS AND DRIVING DIRECTIONS        | 17 |
| SEND PROVIDER INFORMATION TO MOBILE PHONE | 18 |
| CREATE MAP LISTING OF PROVIDER RESULTS    | 19 |
| GENERATE PROVIDER CHANGE E-MAILS          | 20 |
| PROVIDER NOMINATION FORM                  | 21 |
| QUICK SEARCH                              | 22 |
| PANELS AND DIRECTORIES                    | 23 |
| PENDING PANELS                            | 27 |
| STATE RULES                               | 29 |
| COMMENTS & PROVIDER SATISFACTION SURVEY   | 30 |
| MEDICAL INFORMATION GUIDE (MIG)           | 31 |
| VIEW ARCHIVES                             | 32 |
| TIPS AND SUGGESTIONS                      | 33 |
| INFORMATION AT-A-GLANCE                   |    |

## **OVERVIEW**

Please send any comments, suggestions, and corrections to: Genex Network Management 440 E. Swedesford Road Suite 1000 Wayne, PA 19087

GenexProviderPathway@genexservices.com

\*To protect the privacy of our customers, patients, and providers, all screen illustrations show fictional data.

## WHAT IS GENEX PROVIDER PATHWAY?

Genex Provider Pathway is an advanced, web-based provider access tool that allows users to quickly and easily identify the closest in-network provider to a particular address.

### What Are the Benefits?

- Tab-based menu for easy navigation •
- Sort results by distance, name, or specialty
- Simplified specialty searches with pre-defined specialty categories
- View provider results as a list or map
- Verified data logic for panel card production
- Send individual provider information to a mobile phone directly from search results
- Produce and send driving directions to a mobile phone directly from search results
- Select or de-select specific providers for panel card and directory production
- Ability to create a single panel card or panel cards for multiple locations
- State-compliant panel card formats
- Panel card output in English and Spanish
- Panel card projects for up to two years for easy retrieval, editing, or re-printing
- Electronically send panel card and directory outputs
- Online submission of provider information concerns .
- Make tier changes and rank providers on the returned search results page. This allows the user to move • a provider UP or DOWN per customer preference

## **GENEX PROVIDER PATHWAY ICONS**

| ₹≡ | Contact card: links to provider info page                                                                                                    |           | Provider appears on previous panel                                                       |
|----|----------------------------------------------------------------------------------------------------|-----------|------------------------------------------------------------------------------------------|
|    | Provider has been verified (hover over to see the date)                                                                                                    | $\bowtie$ | Envelope: notify network of provider information change                                  |
|    | User submitted provider<br>verifications (green<br>checkmark for positive<br>verifications, red x for<br>negative, question mark for<br>none). Click to bring up<br>window to verify info |           | Previous network notification<br>exists (within 6 months or<br>client-defined threshold) |
|    | Comments: user submitted<br>provider notes (blue if notes<br>already exist, gray if<br>none/none approved)                                                                                | ×         | Suppress/unsuppress provider                                                             |
| 9  | Genex icon to identify Genex preferred providers                                                                                                    | • •       | Re-order providers on a panel                                                            |
|    | Provider satisfaction survey                                                                                                    | ᠰᠰᠰᠰ      | Customer preferred icon<br>customer tier changes<br>up/down                              |

## **ACCESSING THE CHANNELING SITE**

- Go to the following Internet address (URL): <u>www.genexservices.com</u>
- > Click Find a Provider/Genex Provider Pathway

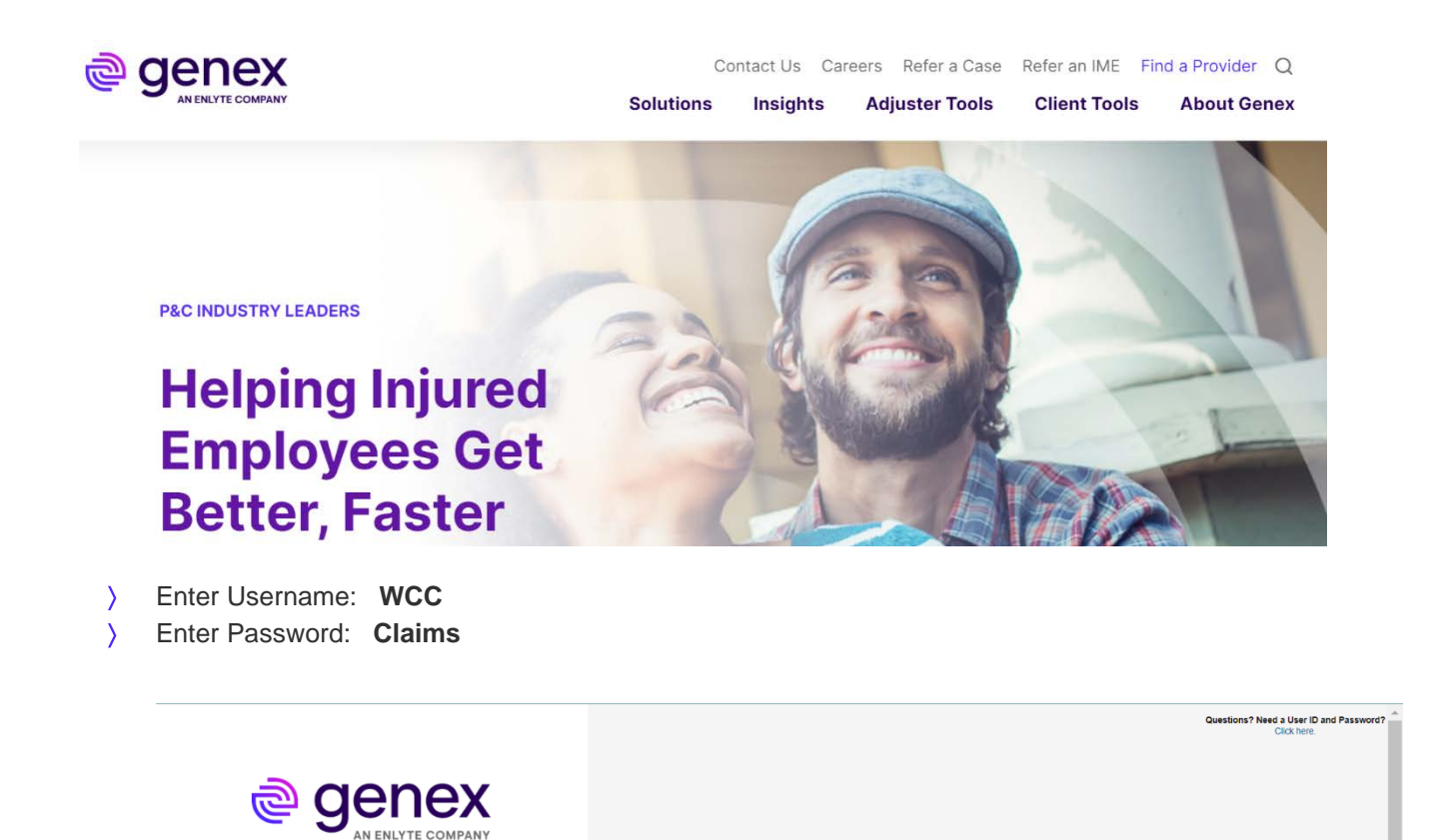

The login screen is password protected.

Privacy Policy & Terms of Use

ex Provider Pathwa

Contact your account manager for the appropriate information

## **HOME TAB**

The home page is the first screen upon entry to the site.

To start using the site:

- Click once on one of the Navigation buttons (circled in red).
   OR
- > Click once on one of the tabs across the top of the page (arrows in red).

When you hover your cursor over each tab, a description will appear that explains the function of each tab.

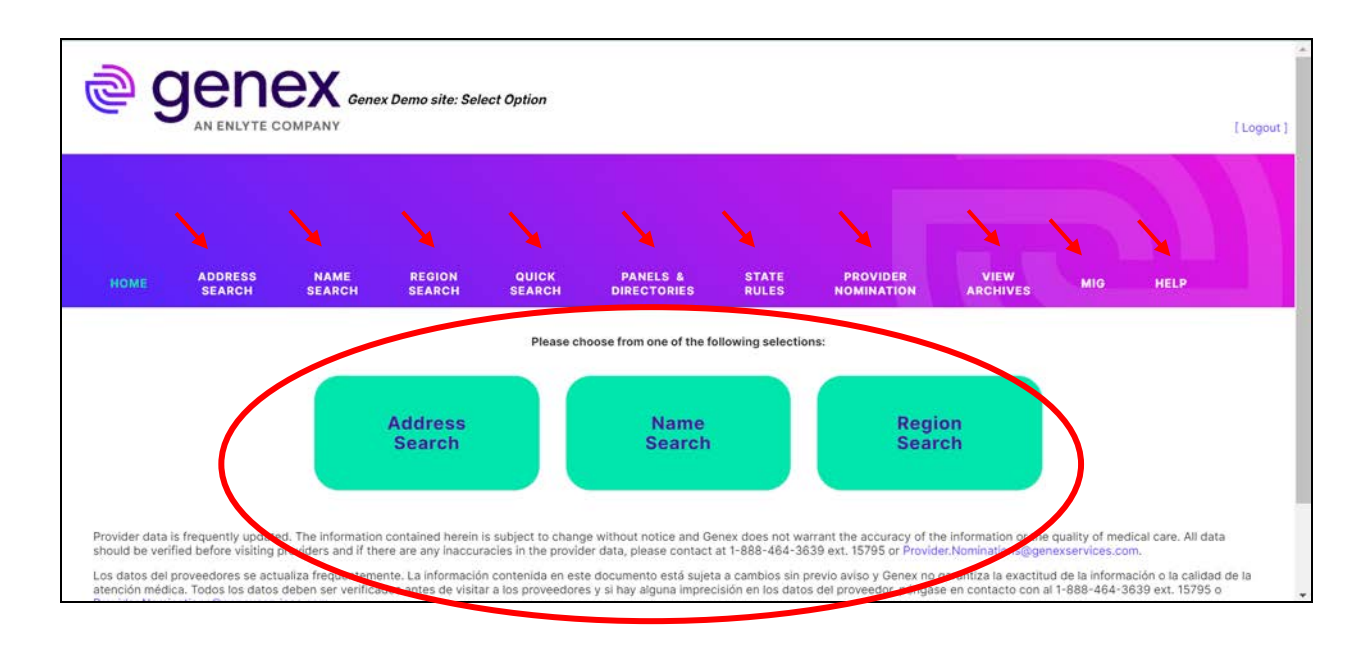

Once in the site, you will be able to perform any of the following:

- ) Address Search: Search for providers closest to an address.
- Name Search: Search for providers by their name (individual or group) or phone number. )
- **Region Search:** Search for providers in geographic regions, such as city, county, zip code. )
- Quick Search: Search using a limited number of specialties for providers who provide initial treatment of ) WC injuries only to a maximum radius of 30 miles from an address. Creates output to a custom panel card or directory, map listing, or Excel spreadsheet.
- ) Panels and Directories: Create a single or batch panel card, directory, or Excel Spreadsheet using preformatted criteria that adheres to state specific rules. Excel spreadsheets can be uploaded on this tab.
- > State Rules: View requirements for each state.
- **Provider Nominations:** Submit information to nominate out-of-network providers. )
- View Archives: Search for previously generated directories, panel cards, and other information. )
- **Help:** Tutorial on how the channeling site works, including screen shots. )
- **Email Search Results:** After performing a search, email the results. )
- ) Get Provider Information, Map, and Driving Directions: By using the search results generated by the online channeling tool, you can view a map and detailed driving directions to a selected provider or clinic/hospital. The provider information, map, and driving directions can then be emailed or sent to a mobile phone directly from the online channeling tool. If sent via mobile phone, the user's mapping app will open up and give detailed driving directions to the selected provider.
- Texting Provider Information to Mobile Phone: After performing a search, text directions or provider ) information to a mobile phone.

## **ADDRESS SEARCH**

The Address Search tab allows for a search to be based from a specific address. This is the main lookup screen for the online channeling tool.

### How to use:

- Click once on the Address Search navigation tab
- > Enter the starting address in the Address, City, State and/or zip fields
- > Select the appropriate network from the Networks drop-down box (if applicable)
- If you are in a certified plan, such as an MPN, MCO or HCN, you will see a drop-down listing for these networks, such as CA MPN, CT MCO, TX HCN
- In non-certified states, you will use the Genex PPO Network default which displays the providers in the standard network offering for each state
- > Select the Search Distance or leave default
- > Select the Sort Results By or leave default
- Select the Providers Per Page or leave default and then click Continue
- > Select the appropriate Provider Type and Specialties to minimize search time
- Click on as many specialties as you would like to access
- > Click Refresh Provider Count to view counts of each specialty listed within the search criteria entered
- Click the Find Providers button

| номе                                                                                                    | ADDRESS<br>SEARCH                                                                                                    | NAME<br>SEARCH                                                                                                    | REGION<br>SEARCH                                                                                                    | QUICK<br>SEARCH                          | PANELS &<br>DIRECTORIES  | STATE<br>RULES | PROVIDER<br>NOMINATION | VIEW<br>ARCHIVES | MIG | HELP |  |
|----------------------------------------------------------------------------------------------------|----------------------------------------------------------------------------------------------------|----------------------------------------------------------------------------------------------------|----------------------------------------------------------------------------------------------------|------------------------------------------|--------------------------|----------------|------------------------|------------------|-----|------|--|
|                                                                                                    |                                                                                                    |                                                                                                    |                                                                                                    |                                          |                          |                |                        |                  |     |      |  |
| Address                                                                                                    |                                                                                                    |                                                                                                    |                                                                                                    |                                          |                          |                |                        |                  |     |      |  |
| City                                                                                                    |                                                                                                    |                                                                                                    | State                                                                                                    | Ziç                                      | C                        |                |                        |                  |     |      |  |
| You must enter a valid a                                                                                                    | zip code or city an                                                                                                    | d state.                                                                                                    |                                                                                                    |                                          |                          |                |                        |                  |     |      |  |
| Vetworks:                                                                                                    |                                                                                                    |                                                                                                    |                                                                                                    | ~                                        |                          |                |                        |                  |     |      |  |
| Search Distance (m                                                                                                    | alasti Ot C                                                                                                    | 12                                                                                                    | One Ora C                                                                                                    | 75 0 100                                 |                          |                |                        |                  |     |      |  |
|                                                                                                    | mast. OI C                                                                                                    | 2 0 0 0 10                                                                                                    | 0 20 0 00 0                                                                                                    | 0.75 ( 100                               |                          |                |                        |                  |     |      |  |
| Sort Results By:                                                                                                    | Dista                                                                                                    | ance O Name (                                                                                                    | Specialty                                                                                                    | 575 O 100                                |                          |                |                        |                  |     |      |  |
| Sort Results By:<br>Providers per Page:                                                                                                    |                                                                                                    | ance () Name (<br>25 () 50 ()                                                                                                    | ○ 25 ○ 50 ○<br>○ Specialty<br>100 ○ 250                                                                                                    | , <b>1</b> 3 () 100                      |                          |                |                        |                  |     |      |  |
| Sort Results By:<br>Providers per Page:<br>Select Provider Typ<br>If you don't select a typ<br>Provider Types:                                                                                                    | Dista     Of C     Of C   | ance Name (<br>25 50 0<br>u will get all providers.<br>Specialties:                                                                                                    | Hold the CTRL key                                                                                                    | down to select multiple                  | elements with the mouse. |                |                        |                  |     |      |  |
| Sort Results By:<br>Providers per Page:<br>Select Provider Type<br>7 you don't select a typ<br>Provider Types:<br>Initial Care<br>Telemedicine                                                                                    |                                                                                                    | ance Name  25 50  u will get all providers. Specialties: Acupuncture Aerospace N                                                                                                    | Specialty     Specialty     Specialty     Add the CTRL key     Medicine                                                                                                    | down to select multiple                  | elements with the mouse. |                |                        |                  |     |      |  |
| Sort Results By:<br>Providers per Page:<br>Select Provider Type<br><i>Tyou don't select a typ</i><br>Provider Types:<br>Initial Care<br>Telemedicine<br>General Medicine<br>Hospitals                                             | Poist     Poist     P | Account of the second second sec | A second second  | down to select multiple                  | elements with the mouse. |                |                        |                  |     |      |  |
| Sort Results By:<br>Providers per Page:<br>Select Provider Type<br>Select Provider Types:<br>Initial Care<br>Provider Types:<br>Initial Care<br>Telemedicine<br>General Medicine<br>Physical Medicine &<br>Otherseting Medicine & | Points:     Original States of the second second seco | viiii get all providers     Speciatties:     Acupuncture     Aropaco M     Ambulatory     Ambulatory                                                                                                    | Addicine<br>mmunology<br>Surgery Center (                                                                                                    | down to select multiple                  | elements with the mouse. |                |                        |                  |     |      |  |
| Sort Results By:<br>Providers per Page:<br>Select Provider Type<br>Select Provider Types:<br>Initial Care<br>Provider Types:<br>Initial Care<br>Provider Medicine<br>Hospitals<br>Physical Medicine &<br>Orthopedics<br>Surgery   |                                                                                                    | Accopace Manual Ambulatory Samuel Ambulatory Samuel Ambulator | And the crrr of the crrr of the crrrr of the crrr of the crrr of the crrr of the crrr of t | down to select multiple<br>foot)<br>ment | elements with the mouse. |                |                        |                  |     |      |  |

### \*\*\*IMPORTANT NOTE\*\*\*

It is important to use addresses that are as complete and accurate as possible. P.O. Boxes and vague addresses will return less accurate results than a complete street address. However, the site will work using only a city name or a zip code. In those cases, search results will be generated using the approximate center of the city or zip code area.

### Search Results Screen

The results page summarizes the search criteria, total number of providers found within selected mileage and panel card instructions.

### Features:

- > Skip through multiple pages to view results
- > Create directories, map listings, panels, and Excel spreadsheets
- > View search results as a listing or map view
- > Click on Provider Name link to view additional information about the provider and additional features
- > Submit provider updates directly to Genex for changes and updates

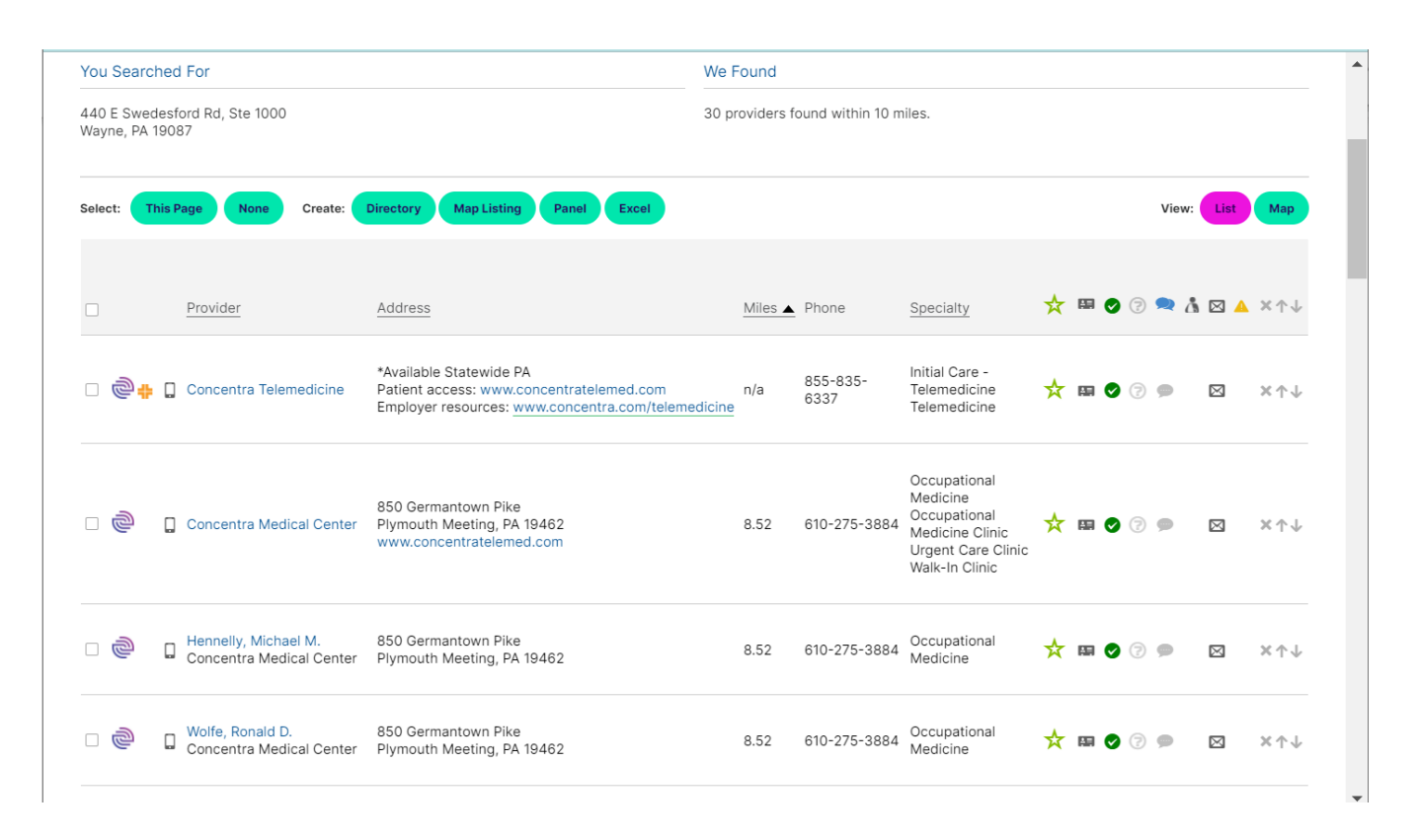

## NAME SEARCH

The Name Search tab allows for a specific provider or group/facility to be looked up by name or phone number.

### How to use:

- > Click on the Name Search navigation tab
- > Enter the Provider name, Group name, Tax Identification Number (TIN), or Phone Number
- > Select your Provider State
- Select *Sort* by or leave default
- > Select Providers Per Page or leave default
- Click Find Providers

| номе                 | ADDRESS<br>SEARCH | NAME<br>SEARCH      | REGION<br>SEARCH | QUICK<br>SEARCH | PANELS &<br>DIRECTORIES | STATE<br>RULES | PROVIDER<br>NOMINATION | VIEW<br>ARCHIVES | MIG        |
|----------------------|-------------------|---------------------|------------------|-----------------|-------------------------|----------------|------------------------|------------------|------------|
| Searching for common | words may be slo  | w - (Wildcard Help) |                  |                 |                         |                |                        |                  |            |
| Provider Name        |                   |                     |                  |                 |                         |                |                        |                  |            |
| Group Affiliation    |                   |                     |                  |                 |                         |                |                        |                  |            |
| Phone                |                   |                     |                  |                 |                         |                |                        |                  |            |
| TIN                  |                   |                     |                  |                 |                         |                |                        |                  |            |
| National Provider Id | dentifier         |                     |                  |                 |                         |                |                        |                  |            |
| State                |                   |                     |                  | ~               |                         |                |                        |                  |            |
| City                 |                   |                     |                  | ~               |                         |                |                        |                  |            |
| County               |                   |                     |                  | ~               |                         |                |                        |                  |            |
| Networks:            |                   |                     | ~                |                 |                         |                |                        |                  |            |
| Sort Results By:     | O Name            | O Address O Sp      | pecialty         |                 |                         |                |                        |                  |            |
| Providers per Page   | e: 🔿 10 🔘         | 25 () 50 () 100     | O 250            |                 |                         |                |                        |                  |            |
| Find Providers       |                   |                     |                  |                 |                         |                |                        |                  | lew Search |

#### \*\*\*IMPORTANT NOTE\*\*\*

To improve chances of a match, enter the provider's name or group/facility name in the *Provider Name* AND *Group Name* fields.

### Search Results Screen

The results page summarizes the search criteria and total number of providers found.

| You Searcl                                | hed For                                                                                                    | W                                                     | We Found                        |                                                                                                    |     |   |     |   |   |     |       |                                                                                        |
|-------------------------------------------|----------------------------------------------------------------------------------------------------|-------------------------------------------------------|---------------------------------|----------------------------------------------------------------------------------------------------|-----|---|-----|---|---|-----|-------|----------------------------------------------------------------------------------------|
| Provider Na<br>Group Affilia<br>State: PA | me: PAOLI HOSPITAL<br>tition: PAOLI HOSPITAL                                                                                    | 13                                                    | 3 providers matching your searc | h criteria.                                                                                                    |     |   |     |   |   |     |       |                                                                                        |
| Select: T                                 | nis Page None Create: Directory Map Listing Panel Exc                                                                           | cet                                                   |                                 |                                                                                                    |     |   |     |   |   | Vie | .w: L | ist Map                                                                                |
|                                           | Provider 🔺                                                                                                    | Address                                               | Phone                           | Specialty                                                                                                    | ☆ 『 | 9 | 0 ( | 3 |   | å   |       | ×↑↓                                                                                    |
| - 0                                       | Paoli Memorial Hospital                                                                                                    | 255 W Lancaster Ave<br>Paoli, PA 19301                | 484-565-1000                    | Hospital<br>Radiology: CT Scan<br>Radiology: Diagnostic<br>Radiology: Mammography<br>Ultrasound<br>Urgent Care Clinic | ☆ = | B | 0   | 7 | 0 |     |       | ×↑↓                                                                                    |
|                                           | Szarka, Christine E., MD<br>Main Line HealthCare-Hematology Oncology Associates<br>Pain and Palliative Care at Paoli Hospital   | 255 W Lancaster Ave<br>Paoli, PA 19301                | 484-565-1600                    | Internal Medicine                                                                                                    | ☆ = | a | 0   | 3 | ø |     |       | $\times\!\wedge\!\downarrow$                                                           |
|                                           | Avellino, Cynthia W., CRNP<br>Main Line HealthCare-Hematology Oncology Associates<br>Pain and Palliative Care at Paoli Hospital | 255 W Lancaster Ave<br>Paoli, PA 19301                | 484-565-1600                    | Nurse Practitioner                                                                                                    | ☆ = | 9 | 0   | 3 | • |     |       | ×↑↓                                                                                    |
|                                           | Bonella, Dawn R., CRNP<br>Pain and Palliative Care at Paoli Hospital                                                            | 255 W Lancaster Ave<br>Paoli, PA 19301                | 484-337-4286                    | Nurse Practitioner                                                                                                    | ☆ = | 8 | 0 ( | 3 | 9 |     |       | $\times\!\wedge\!\!\!\!\!\!\!\!\!\!\!\!\!\!\!\!\!\!\!\!\!\!\!\!\!\!\!\!\!\!\!\!\!\!\!$ |
|                                           | Holman, Teresa A., CRNP           Pain and Palliative Care at Paoli Hospital                                                    | 255 W Lancaster Ave<br>Paoli, PA 19301                | 484-565-2580                    | Nurse Practitioner                                                                                                    | ☆ ■ | 8 | 0   | 3 | 9 |     |       | ×↑↓                                                                                    |
|                                           | Lapham, David E., MD, DO<br>Paoli Hospital Trauma Center                                                                        | 225 W Lancaster Ave Mob #3 Ste 331<br>Paoli, PA 19301 | 484-527-2232                    | Surgery: General Surgery                                                                                              | ☆ ⊧ | 8 | 0   | 3 | 9 |     |       | ×↑↓                                                                                    |
|                                           | Lerro, Desiree, DO<br>Paoli Memorial Hospital Out Patient                                                                       | 491 John Young Way<br>Exton, PA 19341                 | 610-280-1500                    | Radiology: Diagnostic                                                                                                 | ☆ = | 9 | 0 ( | 3 | • |     |       | ×↑↓                                                                                    |

## **REGION SEARCH**

The Region Search tab allows searches to be done by any of these different ways or a combination of them:

- State >
  - County )
  - City >
  - > Zip code

### How to use:

- Click once on the Region Search navigation tab >
- Select State >
- Enter the search criteria (for example, state, county, city, zip code) У
- Select the Sort Results By OR leave default
- Select the Providers Per Page OR leave default
- To search by Provider Type У
- Click on as many provider types as you would like to access )
- Click on as many specialties as you would like to access >
- Click Refresh Provider Count to view counts of each specialty listed within the search criteria entered
- Click the Find Providers button >

| номе                                                                                     | ADDRESS<br>SEARCH                                 | NAME<br>SEARCH                                       | REGION                                                                              | QUICK<br>SEARCH         | PANELS &<br>DIRECTORIES  | STATE<br>RULES | PROVIDER<br>NOMINATION | VIEW<br>ARCHIVES | MIG | HELP |            |
|------------------------------------------------------------------------------------------|---------------------------------------------------|------------------------------------------------------|-------------------------------------------------------------------------------------|-------------------------|--------------------------|----------------|------------------------|------------------|-----|------|------------|
|                                                                                          |                                                   |                                                      |                                                                                     |                         |                          |                |                        |                  |     |      |            |
| State                                                                                    | archion all providers in a st                     | ate may be alour                                     |                                                                                     | ~                       |                          |                |                        |                  |     |      |            |
| County                                                                                   | arching as providers in a si                      |                                                      |                                                                                     | ~                       |                          |                |                        |                  |     |      |            |
| City                                                                                     |                                                   |                                                      |                                                                                     | ~                       |                          |                |                        |                  |     |      |            |
| Zip Code                                                                                 |                                                   |                                                      |                                                                                     |                         |                          |                |                        |                  |     |      |            |
| Networks:                                                                                |                                                   |                                                      | ~                                                                                   |                         |                          |                |                        |                  |     |      |            |
| Sort Results By                                                                          | y: Ocounty                                        | ) City () Nam                                        | ne 🔿 Specialty                                                                      |                         |                          |                |                        |                  |     |      |            |
| Providers per F                                                                          | Page: 🔿 10 🔘 25                                   | 0 50 0 100                                           | 0 () 250                                                                            |                         |                          |                |                        |                  |     |      |            |
|                                                                                          |                                                   |                                                      |                                                                                     |                         |                          |                |                        |                  |     |      |            |
| Select Provide                                                                           | er Type/Specialty                                 |                                                      |                                                                                     |                         |                          |                |                        |                  |     |      |            |
| If you don't select                                                                      | t a type or specialty, you w                      | ill get all providers.                               | i. Hold the CTRL key do                                                             | wn to select multiple e | elements with the mouse. |                |                        |                  |     |      |            |
| Provider Type:                                                                           | s:                                                | Specialti                                            | ies:                                                                                |                         |                          |                |                        |                  |     |      |            |
| Telemedicine                                                                             |                                                   | Aerospa                                              | ice Medicine                                                                        |                         | *                        |                |                        |                  |     |      |            |
|                                                                                          | nin n                                             | Allergy a                                            | and Immunology                                                                      | (5                      |                          |                |                        |                  |     |      |            |
| General Medic<br>Hospitals                                                               | Sille                                             | Ambulat                                              | tory Surgery Center                                                                 | TEDDO.                  |                          |                |                        |                  |     |      |            |
| General Medic<br>Hospitals<br>Physical Medic                                             | cine & Rehabilitation                             | Ambulat<br>Ambulat                                   | tory Surgery Center<br>tory Surgery Center                                          | (POOL)                  |                          |                |                        |                  |     |      |            |
| General Medic<br>Hospitals<br>Physical Medic<br>Orthopedics<br>Surgery                   | cine & Rehabilitation                             | Ambulat<br>Ambulat<br>Anesthe                        | tory Surgery Center<br>tory Surgery Center<br>esiology/Pain Manag                   | (POOL)                  |                          |                |                        |                  |     |      |            |
| General Medic<br>Hospitals<br>Physical Medic<br>Orthopedics<br>Surgery<br>Chiropractic M | cine & Rehabilitation                             | Ambulat<br>Ambulat<br>Anesthe<br>Anesthe<br>Audiolog | tory Surgery Center<br>tory Surgery Center<br>siology/Pain Manag<br>siology<br>gy   | jement                  | •                        |                |                        |                  |     |      |            |
| General Medic<br>Hospitals<br>Physical Medic<br>Orthopedics<br>Surgery<br>Chiropractic M | cine & Rehabilitation                             | Ambulat<br>Ambulat<br>Anesthe<br>Anesthe<br>Audiolog | tory Surgery Center<br>tory Surgery Center<br>isiology/Pain Manag<br>isiology<br>gy | jement                  | *                        |                |                        |                  |     |      |            |
| General Medic<br>Hospitals<br>Physical Medic<br>Orthopedics<br>Surgery<br>Chiropractic M | cine & Rehabilitation Aedicine ors Display Provid | Ambulat<br>Ambulat<br>Anesthe<br>Anesthe<br>Audiolog | tory Surgery Center<br>tory Surgery Center<br>isiology/Pain Manag<br>isiology<br>gy | jement                  | -                        |                |                        |                  |     |      | New Search |

### \*\*\*IMPORTANT NOTE\*\*\*

DO NOT use this function to search for a Provider or Group Affiliation by Name. To search for a Provider or Group Affiliation by Name, use the Name Search tab.

### Working with Search Results

Address Search and Quick Search have additional options to choose from.

Create a directory of some or all the search results by choosing one of the following:

- > Check the box next to the provider(s) name(s) to appear in the directory
- > Click the box titled This Page to include providers on current page
- > Click the box titled All Pages to include all providers on every page

| You Search                  | ned For                                          | We                                                                                                    | Found       |                  |                                                                                                    |   |    |      |       |       |     |
|-----------------------------|--------------------------------------------------|----------------------------------------------------------------------------------------------------|-------------|------------------|----------------------------------------------------------------------------------------------------|---|----|------|-------|-------|-----|
| 440 E Swede<br>Wayne, PA 19 | esford Rd, Ste 1000<br>9087                      | 30                                                                                                    | providers f | ound within 10 m | niles.                                                                                              |   |    |      |       |       |     |
| Select: Th                  | is Page None Create:                             | Directory Map Listing Panel Excel                                                                                        |             |                  |                                                                                                    |   |    |      | View: | List  | Мар |
|                             | Provider                                         | Address                                                                                                    | Miles 🔺     | Phone            | Specialty                                                                                           | ☆ |    | < ?  | . 🕿 å | 1 🖂 🔺 | ×↑↓ |
| - \$ <del>4</del>           | Concentra Telemedicine                           | *Available Statewide PA<br>Patient access: www.concentratelemed.com<br>Employer resources: www.concentra.com/telemedicin | n/a<br>e    | 855-835-<br>6337 | Initial Care -<br>Telemedicine<br>Telemedicine                                                      | ☆ | A. | ⊘ ?  | 9     |       | ×↑↓ |
| - @                         | Concentra Medical Center                         | 850 Germantown Pike<br>Plymouth Meeting, PA 19462<br>www.concentratelemed.com                                            | 8.52        | 610-275-3884     | Occupational<br>Medicine<br>Occupational<br>Medicine Clinic<br>Urgent Care Clinic<br>Walk-In Clinic | ☆ | Æ. | 07   | 9     |       | ×↑↓ |
| 0                           | Hennelly, Michael M.<br>Concentra Medical Center | 850 Germantown Pike<br>Plymouth Meeting, PA 19462                                                                        | 8.52        | 610-275-3884     | Occupational<br>Medicine                                                                            | ☆ | A. | ⊘ (? | 9     |       | ×↑↓ |
| - 0                         | Wolfe, Ronald D.<br>Concentra Medical Center     | 850 Germantown Pike<br>Plymouth Meeting, PA 19462                                                                        | 8.52        | 610-275-3884     | Occupational<br>Medicine                                                                            | ☆ | æ  | 07   | •     |       | ×↑↓ |

## **CREATE A DIRECTORY**

- > Click the Directory button to see a preview of the directory cover page
- > Select Include Table of Content and/or Index, if applicable
- Enter the Employer/Customer Name/Store number in the Name field
   This is important for retrieving archived documents
- > Click Directory to view final formatting

| vider Directory                                                                                                    |                                                                                                    |                                                                                                    |
|----------------------------------------------------------------------------------------------------|----------------------------------------------------------------------------------------------------|----------------------------------------------------------------------------------------------------|
| w, you will see a preview of your directory cover page<br>e instances, there may be no option to enter addition                                         | ye. (Note, final formatting is not shown here). To continue, please complete all necess<br>nal data.                                                                                                    | ary information in the entry fields below and then click on <b>Create Directory</b> at the top or bottom of the screen. I                                                                                                    |
|                                                                                                    | Create Directory                                                                                                    |                                                                                                    |
|                                                                                                    | Include Table of Contents (where applicable)?                                                                                                    | i? 🗾 include Index?                                                                                                    |
| you wish to save your document or print a prepar                                                                                                    | ed for, please add a name for your document:                                                                                                    |                                                                                                    |
| ame                                                                                                    | Optional, use to save your Directory to archives.                                                                                                    |                                                                                                    |
| ity, ST Zip PA                                                                                                    |                                                                                                    |                                                                                                    |
| aonov                                                                                                    |                                                                                                    | Upload a client logo                                                                                                    |
| genez                                                                                                    |                                                                                                    | Choose File No file chosen                                                                                                    |
| AN EALT IE COMPANY                                                                                                    |                                                                                                    |                                                                                                    |
|                                                                                                    |                                                                                                    |                                                                                                    |
|                                                                                                    |                                                                                                    |                                                                                                    |
|                                                                                                    |                                                                                                    |                                                                                                    |
| A DIRECTORY OF P                                                                                                    | ARTICIPATING PROVIDERS FOR                                                                                                    | WORKERS' COMPENSATION                                                                                                    |
|                                                                                                    |                                                                                                    |                                                                                                    |
| 02/22/2022                                                                                                    |                                                                                                    |                                                                                                    |
|                                                                                                    |                                                                                                    |                                                                                                    |
|                                                                                                    |                                                                                                    |                                                                                                    |
| Location                                                                                                    |                                                                                                    |                                                                                                    |
| ÞΔ                                                                                                    |                                                                                                    |                                                                                                    |
|                                                                                                    |                                                                                                    |                                                                                                    |
| Search Criteria                                                                                                    |                                                                                                    |                                                                                                    |
| Name Search                                                                                                    |                                                                                                    |                                                                                                    |
| Name Search                                                                                                    |                                                                                                    |                                                                                                    |
| Name Search                                                                                                    |                                                                                                    |                                                                                                    |
| Name Search                                                                                                    | n abhrining spadpart rannan sata madiral ran for your anningas. The absorbings and madiral furthiss stands in skin disk                                                                                                    | بورمین می انجود می انجود می مراد و می او می او می مراد و میرود و میروند و میرود و میرود و از از از آیو میرود و<br>مراد میرود می انجود می می می می می می می می می می می می می                                                                                                    |
| Arached is a directory of physicians and medical facilities for your use<br>is insteaded to susist in directing the medical care of employees with some | in obtaining workers' compensation medical care for your employees. The physicians and medical facilities listed in this dir<br>ters comparison claims where a downed by uses jaws Tau information commands herein is subject to change without notes<br>these confirms the provide it information. To or a survey provide so and confine or retry' comparability under the V | rectory are independent contractors and are not the agents or employees of Genes Services, LLC. The stratched physician and medical facility information<br>e and Genes does not warrant the accuracy of the information or the quality of the medical care.<br>Newser Compensation and X. Two employer score on grapher values indimination active that determination. |

## **CREATE A PANEL CARD**

- > Check the box next to the provider(s) name(s) to appear on the placard OR
- Check the box next to Select all providers on the page
- Click the Panel button >
- You can Edit the panel to update provider demographic info such as name, address, or phone number >
- You can Remove a provider so that it does not appear on your panel )
- You can Add Custom Provider to be included on the panel >
  - o Only in-network providers should be included on panel cards
- Enter the Employer/Customer Name/Store number in the Name field )
  - o This is important for retrieving archived documents
- Click Approve Final Panel to view the final formatting, (NOTE: additional fields in the CA MPN, CO, and ) GA you must enter the insurance company providing coverage for this business under Workers' Compensation Law per state rules
  - Click OK to Approve this change, then save or print if needed
- If you click on the Contact Card, you can see the provider's details )
- If you click on the Envelope, you can send any provider changes directly to Genex's networks )

| Create P                                                                                                    | Panel                                                                                                    |                                                                                                    |                                                                                                    |    |
|----------------------------------------------------------------------------------------------------|----------------------------------------------------------------------------------------------------|----------------------------------------------------------------------------------------------------|----------------------------------------------------------------------------------------------------|----|
| Below, you will se                                                                                                    | e a preview of your Panel. (Note, final formatting is r                                                                                                    | tot shown here.) To continue, please complete all necessary                                                                                                    | nformation in the entry fields below and then click on <b>Create Panel</b> .                                                                   |    |
| If you wish to sa<br>Name<br>Address<br>City, ST Zip                                                                                                    | ve your document or print a prepared for, please ad<br>Genex Customer<br>440 E Swedesford Rd, Ste 1000<br>Wayne, PA 19087                                                                                                    | d a name for your document:<br>Optional, use to save your Panel to archives.                                                                                                    |                                                                                                    |    |
|                                                                                                    |                                                                                                    | NOTICE TO EM                                                                                                    | PLOYEES                                                                                                    |    |
| <ol> <li>If you suffer a weak of the endured on the endured on the endured of the endured of</li></ol> | An entities styley, you smplayer or its insurance company must pay for reasonable surgers<br>that you entitled insurance is all paid for by your analysis of the insurance company<br><b>rey. Peter F, MD</b><br>Citive Orthoppatelic Associates II PC<br>ratefore<br>Studies (Jacobie)<br>Studies (Jacobie)<br>Studies (Jaco | IN CASE OF WORK: PRI<br>IN THE EVENT OF AN EXPERIENCE OF CY<br>promote mendentary order (solicit) are used with a solicit<br>promote mendentary order (solicit) are used order of the solicit<br>In Charlen and Market Solicit<br>Coccupational Medicine Cilinic<br>10 N Hondorson Rd Sulfra 306<br>King of Prussia, PA 19406<br>610:337-158, 856-435-25800<br>Est Dist: 3.5 mi | LATED INJURY THE NEAREST HOSPITAL FOR TREATMENT. The metal server and area of medical gris taid loads: SPICIANS and area of medical specialty: |    |
| Comments<br>Freeform                                                                                                    |                                                                                                    | Comments Freeform                                                                                                    | Comments<br>Freeform                                                                                                    | ~  |
|                                                                                                    | Edit Replace Remove                                                                                                    | Edit Replace                                                                                                    | Remove Edit Replace Remove                                                                                                    | )∢ |

## **CREATE MAPS AND DRIVING DIRECTIONS**

- Click the provider name to get to the Provider Information page
- > Click on the map to get Driving Directions from the address you entered to the provider's office
- > To receive driving directions via text, enter your mobile phone number
- > Hit the Send button

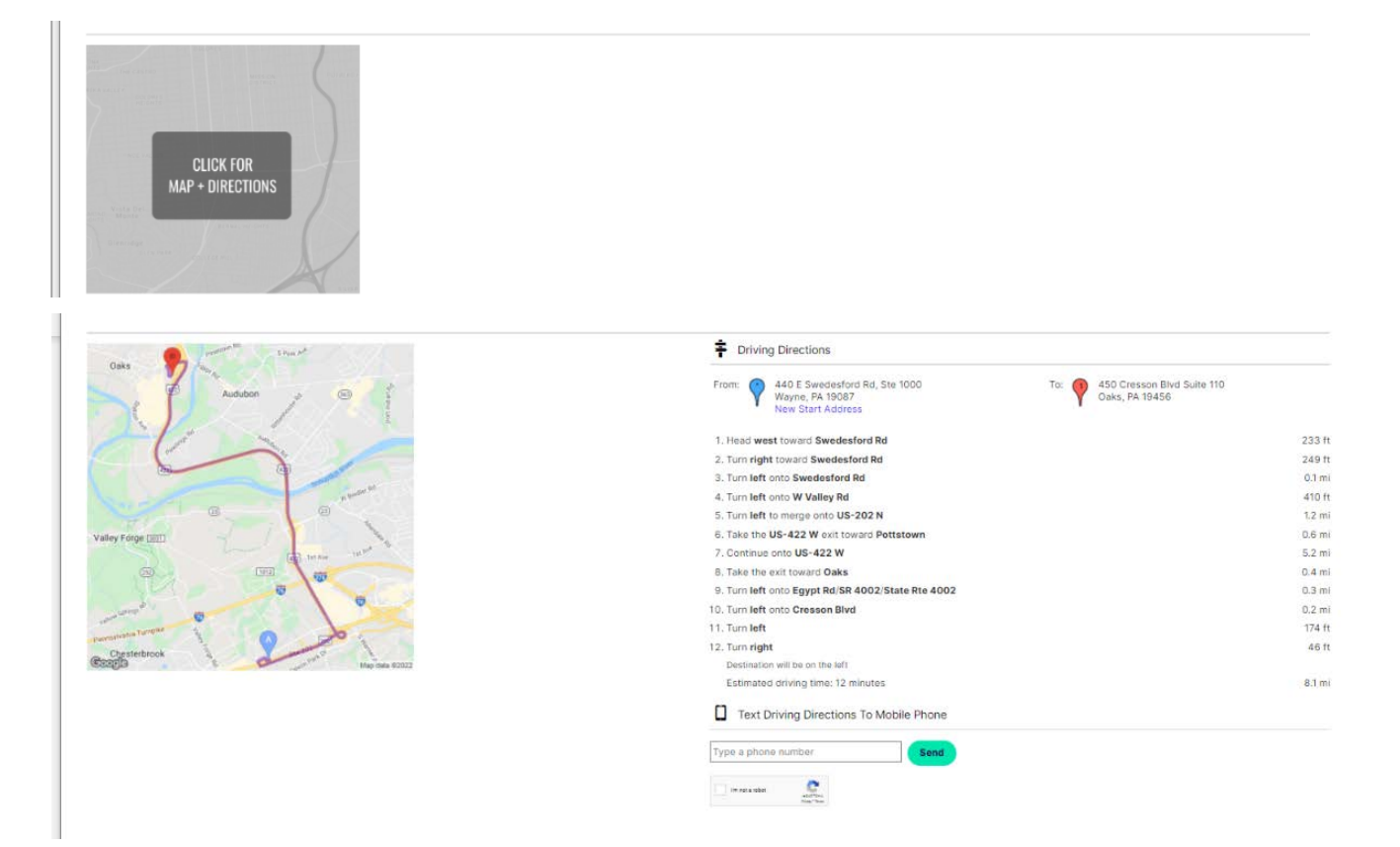

## SEND PROVIDER INFORMATION TO MOBILE PHONE

- > Click the provider name to get to the Provider Information page
- > Click on Text Provider Info to Mobile Phone
- > Enter your mobile phone number
- Hit the Send button

| Provider miormation            |                                                                                         |                                         |
|--------------------------------|-----------------------------------------------------------------------------------------|-----------------------------------------|
| Provider                       | Tower Health Urgent Care                                                                | Provider Comments Submit Provider Comme |
| Address                        | 450 Cresson Blvd Suite 110<br>Oaks, PA 19456                                            | This provider has no comments yet.      |
| Specialty                      | Urgent Care Clinic                                                                      | Text Provider Info To Mobile Phone      |
| Phone                          | 610-728-6100                                                                            |                                         |
| Fax                            | 610-728-6071                                                                            | Type a phone number Sond                |
| Hours                          | Monday:9AM-9PM, Tuesday:9AM-9PM, Wednesday:9AM-9PM, Thursday-9AM-9PM,<br>Friday:9AM-9PM | increased C                             |
| cepting New WorkComp Patients? | 3 <b>4</b> 65                                                                           | The line                                |
| Accepting WorkComp Patients?   | Y                                                                                       |                                         |
| Provider Type                  | A                                                                                       | Create Letter                           |
|                                |                                                                                         |                                         |
|                                |                                                                                         | Nomination Form V Create                |
| CLICK FOR                      | 5                                                                                       |                                         |

Text Provider Info To Mobile Phone

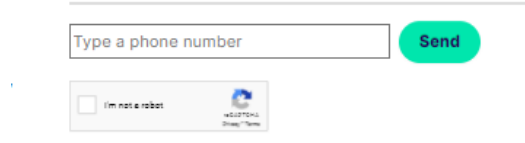

## **CREATE MAP LISTING OF PROVIDER RESULTS**

- Select up to 9 providers to include on a map listing by clicking the box to the right of the provider listing
- Select Map Listing )
- If you wish to save your map listing, you must enter the information: >
  - Enter a name for this document to save into archives
  - Prepare For (Enter the Employer/Customer Name/Store number in the Name field)
    - This is important for retrieving archived documents
  - o Address
  - o City, ST and Zip
- Click Map Listing )

| Create N          | Map Listing                                      |                                                                                         |                                                                             |
|-------------------|--------------------------------------------------|-----------------------------------------------------------------------------------------|-----------------------------------------------------------------------------|
| To continue, plea | ise complete all necessary information in the en | ry felds below and then click on <b>Create Map Listing</b> at the bottom of the screen. |                                                                             |
| If you wish to se | ave your document or print a prepared for, plea  | se add a name for your document:                                                        |                                                                             |
| Name              |                                                  | Optional, use to save your Map Listing to archives.                                     |                                                                             |
| Address           | 440 E Swedesford Rd, Ste 1000                    |                                                                                         |                                                                             |
| City, ST Zip      | Wayna, PA 19087                                  |                                                                                         |                                                                             |
| @ ge              |                                                  |                                                                                         | Choose File   No file chosen<br>Choose File   No file chosen<br>Map Listing |
|                   |                                                  | Create Map Listing                                                                      |                                                                             |
|                   |                                                  | Penney Pater                                                                            |                                                                             |
|                   |                                                  |                                                                                         |                                                                             |

The map listing will display all 9 locations with a map plotting each provider location, as well as the originating search location.

|                                                                                                    |                                                                                                    | Map Listin                                                                                                    |
|----------------------------------------------------------------------------------------------------|----------------------------------------------------------------------------------------------------|----------------------------------------------------------------------------------------------------|
| Parent functionen                                                                                                    | Map Satellie Ward man and and and and and and and and and a                                                                                                    | window<br>window<br>window<br>particular<br>particular<br>partic                             |
| Devon, PA 1933<br>484-631-2000<br>Etr Diot: 2-4 mi                                                                                                    | King of Prusses A4 (0400<br>800-307 1086, 800-435-0200<br>800-307 1086, 800-435-0200                                                                                                    | Color. 2.4 1946 de la color e 10<br>Color. 2.4 1946 de<br>e 10 126 e 100<br>6 et Color 4 3 mil                                                                                                    |
| Prevent Hantter Upgent Cane     Sepert Cane Chine     Sepert Cane Chine     Sepert Cane Chine     Sepertment 20 the 100     Construction R4 with 104     Etr D or     Sepertment     Sepertment                                              | Distance shareh bandisa ha<br>Conventional tradinic China<br>2020 Careba Pilla Care 37<br>Normanue, R. An Urati<br>10.0 2720 Care 1<br>Earl Care 7 ani                                                                                                    | AfC Depart Carls<br>Program Carls<br>Program (Section 1)<br>Program (Section 2)<br>Program (Section 2                                                                                                    |
| Coper Crast East Northern     Coper Crast Crast Conc     Coper Crast Crast Conc     Coper Crast Conc     Coper Crast Conc     Coper Crast Conc     Coper Crast     East Northern     East Conc     Coper Crast     East Conc     Coper Crast | Conversion Management<br>Conversion Management<br>Conversion Conversion<br>Conversion<br>Conversio | Versingen Care<br>Versingen Care<br>Versingen<br>Versingen<br>V |
| evener Gutterner<br>HO E Swepsetorc Rd. See 1900<br>Vayna, IA 19087                                                                                                    | - Summer transmittering and particular plant if any power memory is the plant length transmit, and could also be been all all                                                                                                    |                                                                                                    |
|                                                                                                    |                                                                                                    |                                                                                                    |

## **GENERATE PROVIDER CHANGE E-MAILS**

Use this form to report provider information concerns, such as incorrect provider address, phone number, or a provider who indicates he/she no longer accepts workers' compensation.

- > Click on Provider Update to get to the Provider Letter page
- > Enter appropriate information in the free-text box
- > Check the box next to the appropriate data integrity issue
- > Click Send E-mail

| You Searc              | ched For                                          | We                                                                                                    | Found       |                  |                                                                                                    |   |    |     |     |        |       |
|------------------------|---------------------------------------------------|----------------------------------------------------------------------------------------------------|-------------|------------------|----------------------------------------------------------------------------------------------------|---|----|-----|-----|--------|-------|
| 140 E Swe<br>Nayne, PA | edesford Rd, Ste 1000<br>A 19087                  | 30 p                                                                                                    | roviders fo | ound within 10 m | iles.                                                                                               |   |    |     |     |        |       |
| ielect: 🚺              | This Page None Create:                            | Directory Map Listing Panel Excel                                                                                         |             |                  |                                                                                                    |   |    |     | Vie | w: Lis | Map   |
|                        | Provider                                          | Address                                                                                                    | Miles 🔺     | Phone            | Specialty                                                                                           | ☆ | -  | 0 0 |     | ∆ ⊠    | ▲ ×↑↓ |
| 0 @4                   | Concentra Telemedicine                            | *Available Statewide PA<br>Patient access: www.concentratelemed.com<br>Employer resources: www.concentra.com/telemedicine | n/a         | 855-835-<br>6337 | Initial Care -<br>Telemedicine<br>Telemedicine                                                      | * | 63 | 0 3 | 9   |        | ×↑↓   |
| 0 0                    | Concentra Medical Center                          | 850 Germantown Pike<br>Plymouth Meeting, PA 19462<br>www.concentratelemed.com                                             | 8.52        | 610-275-3884     | Occupational<br>Medicine<br>Occupational<br>Medicine Clinic<br>Urgent Care Clinic<br>Walk-In Clinic | * | 53 | 0 @ |     |        | ×↑↓   |
| 0 @                    | Hennelly, Michael M.     Concentra Medical Center | 850 Germantown Pike<br>Plymouth Meeting, PA 19462                                                                         | 8.52        | 610-275-3884     | Occupational<br>Medicine                                                                            | * | 63 | 0 @ |     |        | ×↑J   |
| 6                      | Wolfe, Ronald D.                                  | 850 Germantown Pike                                                                                                    | 8.52        | 610-275-3884     | Occupational                                                                                        | * | -  | 00  |     |        | ×↑↓   |

| CC Provider Nominations@genexservices.com                                                                                                    |                                              |
|----------------------------------------------------------------------------------------------------|----------------------------------------------|
| Subject Notification of Provider Status Change, CorVel National Database ID C:1034383                                                                                                    |                                              |
| Notification of Provider Status Change                                                                                                    | <ul> <li>Indicates a required ing</li> </ul> |
| February 23, 2022                                                                                                    |                                              |
|                                                                                                    |                                              |
| SIO-337-1556, 656-435-2680<br>Cort/el National Database ID: C1034383                                                                                                    |                                              |
| Enter your name   Found that the following information changed.                                                                                                    |                                              |
| Piese complete all appropriate sections.                                                                                                    |                                              |
|                                                                                                    |                                              |
| Provider                                                                                                    | Pravider maved                               |
| retired/deceased/no longer practicing                                                                                                    | From                                         |
| disputes network participation                                                                                                    | То                                           |
| is unable to accept a NEW Workers' Compensation patient at this time                                                                                                    | Brazila for early brazel                     |
| C is not according WP particular                                                                                                    | Provider nas number changen                  |
| - Is our sectionly the provins                                                                                                    | * *                                          |
| Branida abara manba abara d                                                                                                    | 10                                           |
| Franker prove number changes                                                                                                    | Other                                        |
| rom 610-337-1556, 656-435-2660                                                                                                    | Uller                                        |
| Te                                                                                                    |                                              |
| No. Contract of the second state of the second state of the | li li                                        |
| rrovider kas adolitional omice locationis) at                                                                                                    |                                              |
| Location 1                                                                                                    |                                              |
| Thank you.                                                                                                    |                                              |
| Attach up to 4 pertinent files here:                                                                                                    |                                              |
| Choose File No file choisen                                                                                                    |                                              |
| Choose File No file chosen                                                                                                    |                                              |
| Periode Line Line Line Constant                                                                                                    |                                              |

## **PROVIDER NOMINATION FORM**

Use this form to nominate providers for network inclusion.

- > Click the Provider Nomination navigation tab
  - OR
- Click Nomination Form in the drop-down box on the far right side of the Provider Information
- > Enter the required information
- > Click Send E-mail to automatically submit the nomination to Genex

| Provider Letter                                                                                                    |                                                                                                    |
|----------------------------------------------------------------------------------------------------|----------------------------------------------------------------------------------------------------|
| elow, you will see a preview of your E-Mail's content (note, final formatting is not shown here). To continue, ple | ease complete all necessary information in the entry fields below and then click on Send E-Mail at the top or bottom of the screen. |
|                                                                                                    | Send E-Mail                                                                                                    |
|                                                                                                    |                                                                                                    |
|                                                                                                    |                                                                                                    |
|                                                                                                    |                                                                                                    |
|                                                                                                    |                                                                                                    |
| rom elbia/faust@genexservices.com                                                                                  |                                                                                                    |
| Send copy to set                                                                                                   |                                                                                                    |
| 2 Providel Namilations@geneticianscen.com                                                                          |                                                                                                    |
| Ibject Notification of Provider Status Change, Coventry Integrated Network ID C-867688                             |                                                                                                    |
| stification of Provider Status Change                                                                              | <ul> <li>Indicates a required input</li> </ul>                                                                                      |
| Joruary 23, 2022                                                                                                   |                                                                                                    |
| 84-565-1000<br>aventry Integrated Network ID: C:867688                                                             |                                                                                                    |
|                                                                                                    |                                                                                                    |
| Inter your name  Tound that the following information changed.                                                     |                                                                                                    |
| Please complete all appropriate sections.                                                                          |                                                                                                    |
| rovider                                                                                                    | Provider moved                                                                                                    |
| retired/deceased/no-longer practicing                                                                              | From                                                                                                    |
| disputes network participation                                                                                     | To                                                                                                    |
| is unable to accept a NEW Workers' Compensation patient at this time                                               | Provider fax number changed                                                                                                    |
| is not accepting WC patients                                                                                       | Fram                                                                                                    |
|                                                                                                    | To                                                                                                    |
| ovider phone number changed                                                                                        |                                                                                                    |
| Jm 484-565-1000                                                                                                    | Other                                                                                                    |
|                                                                                                    |                                                                                                    |
| ovider has additional office location(s) at                                                                        |                                                                                                    |
| cation 1                                                                                                    |                                                                                                    |
| ank you.                                                                                                    |                                                                                                    |
| tach up to 4 pertinent files here:<br>hoose File   No file chosen                                                  |                                                                                                    |
| Choose File No file chosen                                                                                         |                                                                                                    |
| Jhoose File No file chosen                                                                                         |                                                                                                    |
|                                                                                                    | Send E-Mail                                                                                                    |
|                                                                                                    |                                                                                                    |
|                                                                                                    | Privacy Policy                                                                                                    |
|                                                                                                    |                                                                                                    |
|                                                                                                    |                                                                                                    |

## **QUICK SEARCH**

Similar to *Address Search*, this tab allows for a search to be based from a specific address, but with LIMITED search options. This tab narrows the search by identifying providers within a 30-mile radius from the starting address using pre-defined providers who provide initial treatment of WC injuries.

- > Click once on the Quick Search navigation tab
- Enter the Employer/Customer Name/Store number in the Name field
   This is important for retrieving archived documents
- Enter address information in the Address, City, State and Zip field to get the nearest providers
- > Select the appropriate network from the *Networks* drop-down box (if applicable)
  - If you are in a certified plan, such as an MPN, MCO or HCN, you will see a drop-down listing for these networks, such as CA MPN, CT MCO, TX HCN
  - In non-certified states, you will use the Genex PPO Network default which displays the providers in the standard network offering for each state
- > Click Find Providers to begin the search

| Номе                                 | ADDRESS<br>SEARCH                            | NAMI<br>SEARCH                                            | REGION                                  | QUICK                                 | PAMELS &<br>DIRECTORIES                             | STATE<br>Rules                          | PROVIDER                                           | VIEW                                           | MIG                               | HELP                                      |                          | 37)                       |      |
|--------------------------------------|----------------------------------------------|-----------------------------------------------------------|-----------------------------------------|---------------------------------------|-----------------------------------------------------|-----------------------------------------|----------------------------------------------------|------------------------------------------------|-----------------------------------|-------------------------------------------|--------------------------|---------------------------|------|
| Name                                 |                                              |                                                           |                                         |                                       |                                                     |                                         |                                                    |                                                |                                   |                                           |                          |                           |      |
| Address                              |                                              |                                                           |                                         |                                       |                                                     |                                         |                                                    |                                                |                                   |                                           |                          |                           |      |
| City                                 |                                              | State                                                     | Zip                                     |                                       |                                                     |                                         |                                                    |                                                |                                   |                                           |                          |                           |      |
| Networks:<br>Search Distanc          | ce (milec): (8) 7                            | ♥<br>○15 ○25 ○3                                           | 2                                       |                                       |                                                     |                                         |                                                    |                                                |                                   |                                           |                          |                           |      |
| Provider data is<br>and if there are | s frequently update<br>any inaccuracies in   | <ol> <li>The information on the provider data,</li> </ol> | ontained hereis is<br>please contact at | s subject to chan<br>1-888-464-363    | ge without notice and G<br>9 ext. 15795 or Provider | enex does not with Nominations@pr       | arrant the accuracy of the inexpervices.com.       | he information or the                          | quality of med                    | fical care. Ali data                      | should be verified       | i before visiting provide | es.  |
| Los datos del p<br>ser verificados   | proveedores se actu<br>antes de visitar a lo | aliza frequentemen<br>os proveedores y si                 | te. La información<br>hay alguna impres | contenida en es<br>disión en los dato | te documento está suje<br>s del proveedor, póngas   | ta e cambios sin i<br>le en contacto co | previo aviso y Genex no<br>in al 1-888-464-3639 er | garantiza la exactitu<br>xt. 15795 o Provider/ | id de la informa<br>Nominations@k | sción o la calidad o<br>genexaervices.com | de la atonción mói<br>n. | dica. Todos los datos de  | oben |
|                                      |                                              |                                                           |                                         |                                       |                                                     | Privary Pa                              | kty                                                |                                                |                                   |                                           |                          |                           |      |
|                                      |                                              |                                                           |                                         |                                       |                                                     |                                         | 3                                                  |                                                |                                   |                                           |                          |                           |      |

## **PANELS AND DIRECTORIES**

### To create a panel card for an individual location

У

- > Select the Panel & Directories navigation tab
  - Enter Employer/Customer Name/Store number in the Name field
    - This is important for retrieving archived documents
- > Enter address information in the Address, City, State and Zip field to get the nearest providers
- > Select the appropriate network from the *Networks* drop-down box (if applicable)
  - If you are in a certified plan such as an MPN, MCO or HCN, you will see a drop-down listing for these networks, such as CA MPN, CT MCO, TX HCN
  - In non-certified states, you will use the Genex PPO Network default which displays the providers in the standard network offering for each state
- Based on the Jurisdiction selected, the Panel criteria will default to Genex/Customer standard (Only change the number of providers for each specialty if any changes are needed)
- > Select the number of providers for each specialty that you would like on the panel
- Click Create Document to begin the search and review providers listed once the search results are returned and make changes if needed with icons listed below
- Click Approve Final Panel to view the final formatting, (NOTE: additional fields in the CA MPN, CO, and GA you must enter the insurance company providing coverage for this business under Workers' Compensation Law per state rules
  - Click OK to Approve this change, then save or print if needed

| nter Name & Address      |                                                                                                    |     | Batch Menu                                                                                                    |
|--------------------------|----------------------------------------------------------------------------------------------------|-----|----------------------------------------------------------------------------------------------------|
| Name                     |                                                                                                    |     | New Batch Load Batch                                                                                                    |
| Address                  |                                                                                                    |     |                                                                                                    |
| City                     | State                                                                                                    | Zip | To add a new set of addmission, previs New Datch     To retrieve a previous set of addresse, press to ad Datci     To create a single document, ignore the builtons above.     Enter name/address at the Net1 and cite: Create Document |
| Vetwork                  |                                                                                                    | ~   |                                                                                                    |
| Document Output          | Panel                                                                                                    | ~   |                                                                                                    |
| Search Path              | Genex Custom                                                                                                    | ~   |                                                                                                    |
| Search Distance (miles): | ●7 ○15 ○25 ○30                                                                                                    |     |                                                                                                    |
| Search Criteria          | Waarest Chiropractor           Wearest Chiropractor           Waarest General Surgery           Waarest Hand Surgery           Waarest Hooglabs           Waarest Howardsay           Waarest Heurology           Waarest Chinopolic Surgery           Waarest Chinopolic Surgery           Waarest Chinopolic Surgery           Waarest Chinopolic Surgery           Waarest Chinopolic Surgery           Waarest Chinopolic Surgery           Waarest Chinopolic Surgery           Waarest Sports Medicine           Waarest Toating Froudwarest |     |                                                                                                    |

Additional icons listed and options:

- > Edit the panel, to update provider demographic info such as name, address, or phone number
- Remove a provider so that it does not appear on your panel (if needed)
- Add Custom Provider to be included on the panel

### o Only in-network providers should be included on panel cards

- Contact Card shows the provider's details
- > Envelope under provider info sends any provider changes directly to Genex's networks
- > Approve Final Panel to view the final formatting
  - Click *OK* to Approve this change, then save or print if needed
- Envelope at the bottom of the page file sends the completed panel to an email address
- > *Printer* prints the panel
- > Left and Right Arrows move the providers listed by preference

### Batch Job: To create panel cards for multiple locations at once

- > Select the Panel & Directories navigation tab
- Click New Batch button located on the right side of the screen
- > Enter Batch Name

### o This is important for retrieving archived panel cards

- Enter E-mail address(es)
- Multiple e-mail addresses can be entered by using a comma to separate each address
- > Select Panel, Directory, or Excel (csv) document output
  - o If no selection is made, the results will default to Panel document output
- Select document sorting options: Name, Address, City, Zip, or by order of Input
   If no selection is made, the results will default to sorting by Name
- Click Save Batch

| Ratch Configuration       |                      |   | Batch Menu                                                                                                    |
|---------------------------|----------------------|---|----------------------------------------------------------------------------------------------------|
| Batch Name                |                      |   | New Batch                                                                                                    |
| When Done, Email To       |                      |   |                                                                                                    |
| Separate multiple email a | doheases with commas |   | <ul> <li>To add a new set of addresses, press New Batch.</li> <li>To retrieve a previous set of addresses, press Load</li> <li>To centra a previous set of addresses, press Load</li> </ul> |
| nclude message with E     | mail                 |   | Then enter name/address at the left and click Creat                                                                                                    |
|                           |                      |   |                                                                                                    |
|                           |                      |   |                                                                                                    |
|                           |                      | ~ |                                                                                                    |
| Document Output           | Panel                | ~ |                                                                                                    |
| Search Path               | Génex Custom         | ~ |                                                                                                    |
| Document Sortion          |                      |   |                                                                                                    |

Submit Batch Locations by Loading Excel Spreadsheet

OR

Copy/Paste Panel Card information from Excel Spreadsheet to Batch Template

### Loading Excel Spreadsheet

- Select Choose File button Σ
- Locate the file in the pop-up box )
- Select the file (the Excel spreadsheet to be used to produce the panel cards), then click Open >
- Click Save Batch button >
- Click Configure Output to enter additional fields in the CA MPN, CO, and GA you must enter the ) insurance company providing coverage for this business under Workers' Compensation Law per state rules
- Click OK Σ

|                  | J 9-      | (24 -   =     |        | and the second second |                    | -            |                          |                                 | batch_te                     | mplate[1]             | .xls [Compa                              | tibility Mod          | e] - Microsoft Ex                     | cel                        | -                                    |                                  |                                 | _                                  | _                          |         | - 0 <mark>- X</mark> | 3  |
|------------------|-----------|---------------|--------|-----------------------|--------------------|--------------|--------------------------|---------------------------------|------------------------------|-----------------------|------------------------------------------|-----------------------|---------------------------------------|----------------------------|--------------------------------------|----------------------------------|---------------------------------|------------------------------------|----------------------------|---------|----------------------|----|
| F                | ile       | Home Ins      | ert Pa | ge Layout             | Formulas           | Data         | Review Vi                | ew Acr                          | obat                         |                       |                                          |                       |                                       |                            |                                      |                                  |                                 |                                    |                            | ۵       | () — Ø               | 83 |
|                  | کی ا<br>م | iut           | Arial  | - 1                   | 10 · A             | <u>م</u> = = | =                        | 📑 Wra                           | ap Text                      | Gene                  | ral                                      | Ŧ                     |                                       |                            | -                                    | Σ                                | AutoSum -                       | 27 🗗                               | 1                          | <b></b> |                      |    |
| Pa               | ste 🛷 F   | ormat Painter | BI     | Π.                    | <u></u> • <u>A</u> | · = 3        | E ≡   (# 6)              | Mer                             | rge & Center                 | - \$ -                | %,                                       | .0 .00 C              | onditional Form<br>prmatting = as Tal | nat Cell<br>ble * Styles * | insert Delete                        | Format                           | Clear +                         | Sort & Find<br>Filter * Sele       | d & Share<br>ct ▼ This Fil | WebEx   |                      |    |
|                  | Clipbo    | ard 5         |        | Font                  |                    | Gi .         | Align                    | ment                            |                              | Gi i                  | Number                                   | G                     | Styles                                |                            | Cells                                |                                  | Edi                             | ting                               | W                          | ebEx    |                      |    |
|                  | М         | 8             | • (**  | f <sub>x</sub>        |                    |              |                          |                                 |                              |                       |                                          |                       |                                       |                            |                                      |                                  |                                 |                                    |                            |         |                      | ~  |
|                  | A         | B             | С      | D                     | E                  | F            | G                        | Н                               |                              | J                     | K                                        | L                     | M                                     | N                          | 0                                    | Р                                | Q                               | R                                  | S                          | Т       | U                    | F  |
| 1 2 3            | name      | street        | city   | state                 | zip                | radius       | nearest_<br>chiropractor | nearest_<br>general_<br>surgery | nearest_<br>hand_<br>surgery | nearest_<br>hospitals | nearest_<br>initial_<br>care_<br>clinics | nearest_<br>neurology | nearest_<br>occupational_<br>medicine | nearest_<br>ophthalmolog   | nearest_<br>orthopedic_<br>y surgery | nearest_<br>physical_<br>therapy | nearest_<br>sports_<br>medicine | nearest_<br>treating_<br>providers | email_to                   |         |                      |    |
| 4<br>5<br>6<br>7 |           |               |        |                       |                    |              |                          |                                 |                              |                       |                                          |                       |                                       |                            |                                      |                                  |                                 |                                    |                            |         |                      |    |

|                                                                    | Enter Name & Address                    |                                                                                                    |                                     |                 |                      |             |         |            | Batch N                            | Aenu                                                                                                    |                                                                                                    |
|--------------------------------------------------------------------|-----------------------------------------|----------------------------------------------------------------------------------------------------|-------------------------------------|-----------------|----------------------|-------------|---------|------------|------------------------------------|----------------------------------------------------------------------------------------------------|----------------------------------------------------------------------------------------------------|
|                                                                    | Name                                    |                                                                                                    |                                     |                 |                      |             |         |            |                                    | New Batch                                                                                                | Load Batch                                                                                                    |
|                                                                    | Address                                 |                                                                                                    |                                     |                 |                      |             |         |            | <ul> <li>To with</li> </ul>        | a new set of approximes, pre                                                                             | IN New Datch                                                                                                    |
|                                                                    | City                                    | State                                                                                                    | Zip                                 |                 |                      |             |         |            | To retr     To create              | eve a previous set of address<br>te a single document, press                                             | ives, pross Load Batch.<br>Exit Batch.                                                                             |
|                                                                    | Email To                                |                                                                                                    |                                     |                 |                      |             |         |            | Then a                             | nier nemwyszanisa at the se                                                                              | Crick Create Decument.                                                                                             |
|                                                                    | Network                                 |                                                                                                    |                                     | *               |                      |             |         |            | Garren                             | t Batch Job                                                                                              |                                                                                                    |
|                                                                    | Search Distance (miles)                 | 7 0 15 0 25 0 30                                                                                                    |                                     |                 |                      |             |         |            | Enail T                            | ot: Gen<br>o: Pan                                                                                        | ex Customers ABC Company<br>elRequests@genexservices.com                                                           |
| To act activase or an Even spreatheat, peaks use the following the | Search Criteria                         | Advanced Childranector     Advanced General Medicine     Andree General Medicine     Andree General Medicine     Noncest House Loss Autority     Noncest House Loss Autority     Noncest House Loss Autority     Noncest Childraneckogy     Noncest Childraneckogy | address first)<br>en clos Sabreit D | xedi            |                      |             |         |            | Orbus<br>Graph<br>Status<br>Jagres | Type: Pan<br>Son: Doute 10<br>s Count 10<br>Centiger<br>Resultin<br>Refresh (no prov<br>Refresh (no prov | el-CSV<br>rr<br>el<br>a Costport<br>& Basch<br>& Basch<br>(ders peoto-renet)<br>good providers)<br>good providers) |
|                                                                    | Choose File In<br>Do not change the     | to file chosen                                                                                                    | Excel                               |                 |                      |             |         |            | if your di<br>click on             | ocuments have expired or yo<br>the <b>Refresh Satch</b> builton to                                       | o have upstaled providers,<br>or penerate the putput.                                                              |
| Addresses successfully loaded for batch Genex Customers ABC 0      | Company   Results for this batch        |                                                                                                    |                                     |                 |                      |             |         |            |                                    |                                                                                                    |                                                                                                    |
| To selectively resubmit or refresh(special) this batch, select the | addresses first before choosing the Re  | submit or Refresh(special) buttons.                                                                                                    |                                     |                 |                      |             |         |            |                                    |                                                                                                    |                                                                                                    |
|                                                                    |                                         | s                                                                                                    | now: 💿 AE Do                        | ocumenta O Docu | ment with states cha | inges       |         |            |                                    |                                                                                                    |                                                                                                    |
| CI DOS-ID Nome                                                     | Address                                 | Radica                                                                                                    | Email To                            | Enter Data      | Betch inget          | view Output | Updated | Created by | Provider Court                     | Opcurrent Status                                                                                         | Edit Output                                                                                                    |
| L002270621 Genex Customer Store #594                               | 200 EAST COLFAX AVE<br>DENVER, CO 80203 | *                                                                                                    |                                     | 01/22/20        | Edit Input           | View Output |         |            | 4 total<br>3 verified              |                                                                                                    | Edit Output                                                                                                    |
| L002270622     Genex Customer Store #589                           | 407 DOGWOOD WAY<br>CANYON, GA 30114     | 8                                                                                                    |                                     | 01/22/20        | Edit Input           | View Output |         |            | 6 total<br>5 verified              |                                                                                                    | Edit Dutput                                                                                                    |

\*\*\*IMPORTANT NOTE\*\*\*

ENTER ONE ADDRESS PER LINE AND ENSURE THE SPREADSHEET COLUMN HEADERS ARE NAME, STREET, LOCATION IDENTIFIER (IF APPLICABLE), CITY, STATE, AND ZIP.

### **Copying/Pasting Panel Card Information**

- 1. Open the Excel spreadsheet to be used to produce the panel cards.
- 2. Copy the panel card information from an existing Excel spreadsheet.
- 3. Click the Batch Template link.
- 4. Paste the panel card information to the Batch Template.
- 5. Go to File on the Toolbar.
- 6. Click Save As.
- 7. Type in the file name with the following naming convention: Customer Name\_Employer Name\_Date (MMDDYYY).
- 8. Select the drive/folder where the file is to be saved on the desktop.
- 9. Click Save.
- 10. Click twice on "back" Arrow button to return to Batch Job Screen.
- 11. Click on Browse button.
- 12. Locate the file in the new pop-up box.
- 13. Select the file (the saved Excel spreadsheet).
- 14. Click Open and the file will appear in the blank fill box.
- 15. Click the Submit Excel button.
- 16. The batch is now queued to process.
- 17. To verify, review the status column below the output section for the word, "queued."

Once the batch request has processed, an e-mail will be sent to the e-mail address entered at the beginning of the request along with a link.

### To obtain the batch after receipt of the e-mail:

- 1. Click on the link in the e-mail notification.
- 2. The final document(s) will open on the screen.
- 3. E-mail the document(s) as appropriate.

### How to Retrieve Existing Batch Panel Cards:

- 1. Click Load Batch on the Batch Menu box.
- 2. Click Load under Action on the panel job to view.
- 3. Click Results for this batch located above Available Batch Job list.

## **PENDING PANELS**

The system now requires you to approve all panels in case the panel needs/requires edits due to state requirements (ie for GA, PA, TN or VA) or provider removals. Pending panels have DO NOT USE logo's on panels.

For individual panels:

- Click Approve Final Panel to view the final formatting >
  - Click OK to approve this change, then save or print if needed

For batch panels once you receive email with completed panels

- Log back into the system and pull up the batch )
- Select empty box next to Doc ID scroll down to the bottom )
- Click Approve Selected Addresses )
- Click on Refresh Batch >
- ১ The system will send you completed panels without DO NO USE logo's.

### SEE NEXT PAGE FOR EXAPLE OF SCREENSHOTS

### \*\*\*IMPORTANT NOTE\*\*\*

## CHECK COLUMN WITH STATUS TO ENSURE PANEL IS NOT PENDING BUT IN FINAL STATUS.

To verify, refresh your page by right clicking on any white space (be sure you do not select blue text) and selecting Reload/Refresh depending on your internet provider. DO NOT HIT THE REFRESH BUTTON UNTIL YOU HAVE FINALIZED ALL PANELS OTHERWISE YOU WILL HAVE TO REPEAT THE PROCESS ONCE THE PANELS HAVE BEEN RESENT TO YOU.

### SCREENSHOTS

### Screenshot of Do Not Use panels:

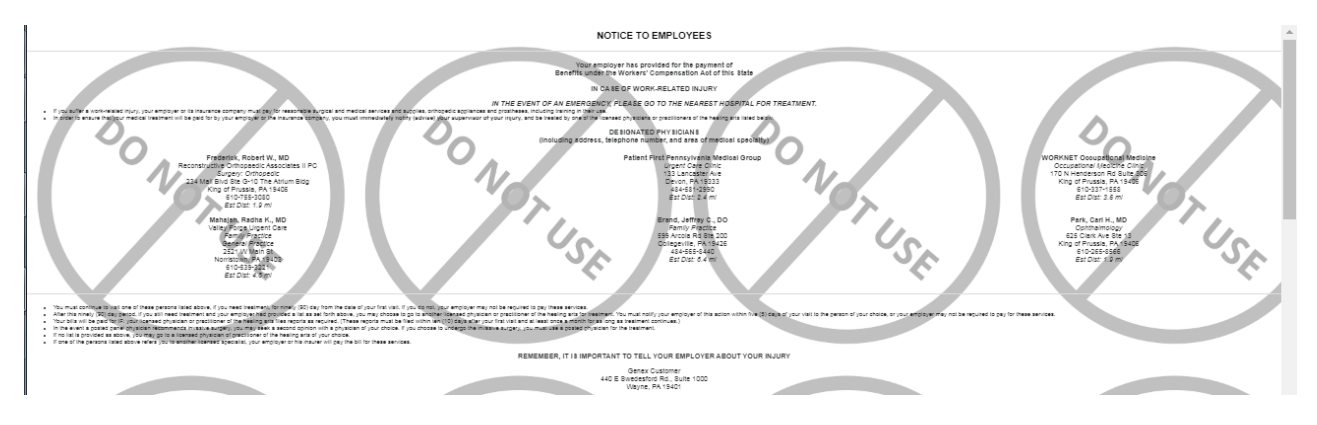

Screenshot with Doc ID, Pending VS Final Status, and Approved Selected Addressess:

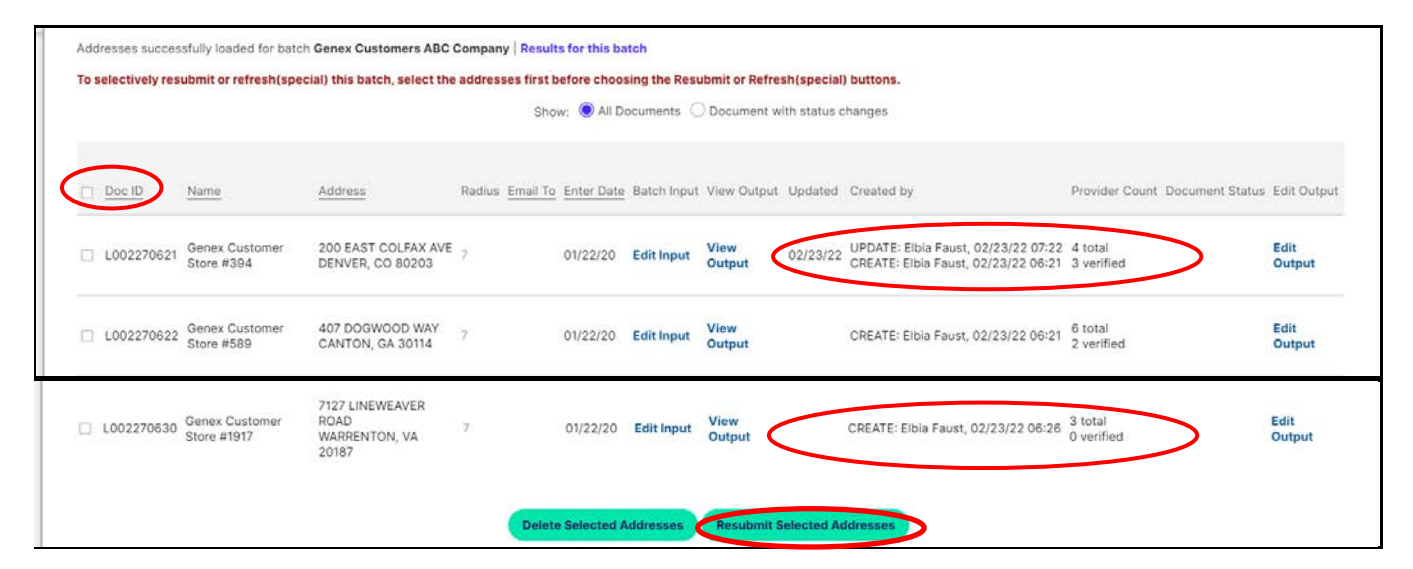

### Screenshot of Reload website:

|             |          |                              | Choose File No file c         | hosen                | Submi         | t Excel        |                |    |                      | If your documents have expired or you has<br>click on the <b>Refresh Batch</b> button to re-ge | ve updated providers,<br>enerate the output. |
|-------------|----------|------------------------------|-------------------------------|----------------------|---------------|----------------|----------------|----|----------------------|------------------------------------------------------------------------------------------------|----------------------------------------------|
|             |          |                              | Do not change the name        | or order of the colu | mns in the ex | cel template!  |                |    | Back                 | Alt+Left Arrow                                                                                 |                                              |
| ddresses s  | success  | fully loaded for bate        | ch Genex Customers ABC C      | Company Result       | s for this ba | itch           |                |    | Forward              | Alt+Right Arrow                                                                                |                                              |
| o selective | ely resu | bmit or refresh(spe          | ecial) this batch, select the | addresses first b    | efore choo:   | sing the Resu  | Ibmit or Refre |    | Reload               | Ctrl+R                                                                                         |                                              |
|             |          |                              |                               | Show                 | w: 🔘 All D    | ocuments C     | Document w     |    | Save as              | Ctrl+S                                                                                         |                                              |
|             |          |                              |                               |                      |               |                |                |    | Print                | Ctrl+P                                                                                         |                                              |
|             |          |                              |                               |                      |               |                |                |    | Cast                 |                                                                                                |                                              |
| Doc ID      |          | Name                         | Address                       | Radius Email To      | Enter Date    | Batch Input    | View Output    |    | Search images with   | n Google Lens                                                                                  | ument Status Edit Outp                       |
| L00227      | 70621    | Genex Customer               | 200 EAST COLFAX AVE           | 7                    | 01/22/20      | Edit Input     | View           | 10 | Create QR Code fo    | r this page                                                                                    | Edit                                         |
|             |          | Store #394                   | DENVER, CO 80203              |                      |               |                | Output         |    | Translate to English | 1                                                                                              | Output                                       |
| 100227      | 10000    | Genex Customer               | 407 DOGWOOD WAY               |                      | 01/22/20      | E dia la secto | View           |    | View page source     | Ctrl+U                                                                                         | Edit                                         |
| 00227       | /0622    | Store #589                   | CANTON, GA 30114              | 5                    | 01/22/20      | East input     | Output         | _  | Inspect              |                                                                                                | Output                                       |
| L00227      | 70623    | Genex Customer<br>Store #265 | 7602 TWISTING CREEK<br>LANE   | 7                    | 01/22/20      | Edit Input     | View<br>Output |    | CREATE: Elbia Fa     | ust, 02/23/22 06:22 3 total<br>2 verified                                                      | Edit<br>Output                               |

## **STATE RULES**

This tab shows the requirements for each state.

Genex provides as a general resource guide to certain information regarding state workers' compensation laws. It should not be relied upon as a complete reference source for such laws. The contents of this document were compiled by Genex staff based in part upon information obtained directly from state agencies, statutes and available publications. No assurance can be made as to the accuracy or completeness thereof. The information is not to be construed as legal advice or opinion. You are urged to consult an attorney to respond to any questions you may have regarding any aspect of the workers' compensation laws covered in this document.

## **COMMENTS & PROVIDER SATISFACTION SURVEY**

Evaluate a provider and staff satisfaction within a healthcare practice.

Genex gives users the option to rate a provider using a 5-Star quality rating system with an additional comments section. The information will then be sent to and gathered by Genex.

Can be viewed via the results page.

| WORKNET Occupational Medicine<br>170 N Henderson Rd Suite 306<br>King of Prussia, PA 19406<br>610-337-1558, 856-435-2880<br>TalisPoint ID: 7709262 |                                 |
|----------------------------------------------------------------------------------------------------|---------------------------------|
| 1) Quality of overall care received                                                                                                    | ****                            |
| 2) Level of trust in providers capabilities                                                                                                    | $\star \star \star \star \star$ |
| 3) Provider meticulously explains medical condition(s), listens, and answers questions                                                             | $\star \star \star \star \star$ |
| 4) Easy to schedule appointments - i.e. convenience of office hours and getting through by phone                                                   | $\star \star \star \star \star$ |
| 5) Staff demonstrated friendliness and courteousness                                                                                               | $\star \star \star \star \star$ |
| 6) Total wait time is appropriate                                                                                                    | $\star \star \star \star \star$ |
| 7) Provider is easy to work with                                                                                                    | ****                            |
| 8) Office environment, cleanliness, comfort, etc.                                                                                                  | $\star \star \star \star \star$ |
| 9) Ease of seeing doctor of your choice                                                                                                    | ****                            |
| 10) Appropriate time between making an appointment and visit date                                                                                  | $\star \star \star \star \star$ |
| Additional Comments                                                                                                    |                                 |

## **MEDICAL INFORMATION GUIDE (MIG)**

## The Medical Information Guide (MIG) is a one-page resource of the worker's compensation coverage for an injured worker.

This guide should be presented to any medical provider that is treating the employee for a work-related illness or injury. The MIG is customizable, any medical information presented is dependent upon customer preference and network configuration.

| AN ENLYTE COMPANY                                                                                                    |                                                                                                    |                                                                              |                                                                              |                                                                                                |
|----------------------------------------------------------------------------------------------------|----------------------------------------------------------------------------------------------------|------------------------------------------------------------------------------|------------------------------------------------------------------------------|------------------------------------------------------------------------------------------------|
| ear Employee:                                                                                                    |                                                                                                    |                                                                              |                                                                              |                                                                                                |
| is document shall act as your Identifica<br>cument upon arrival to any pharmacy o<br>estions regarding your workers compe<br>(800) 111-2222. THIS DOES NOT CERTI | ation Card for your worker's<br>or medical provider that is tr<br>nsation coverage or seekin<br>FY COMPENSABILITY OR O | compensation in<br>eating you for you<br>g care from a med<br>GUARANTEE PAY! | surance coverage. I<br>ur work related illne<br>ical provider, pleas<br>MENT | t is important to present this<br>ss or injury. If you have any<br>e contact your DEMO Adjuste |
| irst Initial and Last Name:<br>Smith                                                                                                    | Pharmacy Inform                                                                                                    | ation                                                                        |                                                                              |                                                                                                |
| mployer:                                                                                                    | DEMO Pharmacy                                                                                                    | Participati                                                                  | ng pharmacies in                                                             | clude:                                                                                         |
| enex Customer Test                                                                                                    | 800-333-4444                                                                                                    | CVS                                                                          | Food Lion                                                                    | Harvest Foods                                                                                  |
| laim #:<br>vc000000Tact02222022                                                                                                    | Bin #: #010101                                                                                                    | Kmart                                                                        | Rite Aid                                                                     | Sam's Club                                                                                     |
| djuster Name and Phone #:<br>ane Smith 888-888-8888                                                                                                    | Group: #11111111<br>PCN: Pharmacy                                                                                      | Target                                                                       | Walgreens                                                                    | Walmart                                                                                        |
| ivent Date:<br>2/22/2022<br>itate of Jurisdiction: PA                                                                                                    | The pharmacy benefit ca<br>related injury. In using th<br>any prescriptions billed                                     | rd is only to be us<br>is card, you ackno<br>under this card the             | ed for medications<br>owledge and accep<br>at are later found to             | prescribed for your work<br>t financial responsibility for<br>be unrelated to your injury.     |
| roviders Send Bills To:                                                                                                    | PreAuthorization                                                                                                    | Requiremen                                                                   | ts                                                                           |                                                                                                |
| O Box 1<br>lo City, PA 19000                                                                                                    | DEMO claims adjuster st                                                                                                | ould be contacted                                                            | d for preauthorization                                                       | on of any treatment requests                                                                   |
| lease contact your employer to                                                                                                    | at (800) 111-2222.                                                                                                    |                                                                              |                                                                              |                                                                                                |
| vailable.                                                                                                    | Scheduling Servi                                                                                                    | ices                                                                         |                                                                              |                                                                                                |
| Providers:<br>SENEX provider relations (800) 822-<br>1099                                                                                                    | If the patient requires any<br>by calling the following:                                                               | y of the following                                                           | services/treatments                                                          | s, scheduling can be provided                                                                  |
| mployee:                                                                                                    | DEMO Durable Medical E                                                                                                 | quipment                                                                     | (800) 111-2222                                                               |                                                                                                |
| uestions or concerns, please                                                                                                    | DEMO Diagnostic Imagin                                                                                                 | q                                                                            | (800) 111-2222                                                               |                                                                                                |
| t (800) 222-3333                                                                                                    | DEMO Physical Therapy                                                                                                  |                                                                              | (800) 111-2222                                                               |                                                                                                |
| ard Valid for Event Date Only                                                                                                    | DEMO Transportation on                                                                                                 | d I an an an a                                                               | (800) 111-2222                                                               |                                                                                                |
| and Created On: 02/22/2022                                                                                                    | DEMO Transportation an                                                                                                 | u canguage                                                                   | (000) 111-2222                                                               |                                                                                                |
| ard created on: 02/23/2022                                                                                                    |                                                                                                    |                                                                              |                                                                              |                                                                                                |

## **VIEW ARCHIVES**

This tab allows for a search of previously generated directories, panel cards, and other information.

- Click once on the *View Archives Search* navigation tab
- > Enter the Employer/Customer Name/Store number in the Search for field
- > You can change Results per Page from 10 to 250
- Click on *Find Archive Documents*

| номе                                                                                            | ADDRESS<br>SEARCH                                                                    | NAME<br>SEARCH                                                                                                    | REGION<br>SEARCH    | QUICK<br>SEARCH                                                                | PANELS &<br>DIRECTORIES                                                          | STATE<br>RULES                    | PROVIDER               | VIEW             | MIG                    | н      |
|-------------------------------------------------------------------------------------------------|--------------------------------------------------------------------------------------|----------------------------------------------------------------------------------------------------|---------------------|--------------------------------------------------------------------------------|----------------------------------------------------------------------------------|-----------------------------------|------------------------|------------------|------------------------|--------|
| Search For                                                                                      |                                                                                      |                                                                                                    |                     |                                                                                |                                                                                  |                                   |                        |                  |                        |        |
| Document ID                                                                                     |                                                                                      |                                                                                                    |                     |                                                                                |                                                                                  |                                   |                        |                  |                        |        |
| ocation Code                                                                                    |                                                                                      |                                                                                                    |                     |                                                                                |                                                                                  |                                   |                        |                  |                        |        |
| Document Type: 🤇                                                                                | All O Panel                                                                          | s O Directories O                                                                                                    | Medical Inform      | nation Guides 🔿 N                                                              | Map Listings                                                                     |                                   |                        |                  |                        |        |
| Cost Deculte Due                                                                                |                                                                                      | And Contraction                                                                                                    |                     |                                                                                | di Ki                                                                            |                                   |                        |                  |                        |        |
| Show;                                                                                           | All Documer                                                                          | ddress O Date/ rime                                                                                                    | e<br>h status chanc | 105                                                                            |                                                                                  |                                   |                        |                  |                        |        |
| Results per Page: (                                                                             | 10 0 25 (                                                                            | 50 0 100 0 25                                                                                                    | 0                   | 103                                                                            |                                                                                  |                                   |                        |                  |                        |        |
|                                                                                                 |                                                                                      |                                                                                                    |                     |                                                                                |                                                                                  |                                   |                        |                  |                        |        |
| Find Archive Doo                                                                                | uments                                                                               |                                                                                                    |                     |                                                                                |                                                                                  |                                   |                        |                  | New S                  | iearch |
|                                                                                                 |                                                                                      |                                                                                                    |                     |                                                                                | Distance Dollary                                                                 |                                   |                        |                  |                        |        |
|                                                                                                 |                                                                                      |                                                                                                    |                     |                                                                                | and the second second                                                            |                                   |                        |                  |                        |        |
|                                                                                                 |                                                                                      |                                                                                                    |                     |                                                                                |                                                                                  |                                   |                        |                  |                        |        |
|                                                                                                 |                                                                                      | and the second second se |                     |                                                                                |                                                                                  |                                   |                        |                  |                        |        |
| номе                                                                                            | ADDRESS<br>SEARCH                                                                    | NAME<br>SEARCH                                                                                                    | REGION              | QUICK<br>SEARCH                                                                | PANELS &<br>DIRECTORIES                                                          | STATE<br>RULES                    | PROVIDER               | VIEW             | MIG                    |        |
| номе                                                                                            | ADDRESS<br>SEARCH                                                                    | NAME<br>SEARCH                                                                                                    | REGION<br>SEARCH    | QUICK<br>SEARCH                                                                | PANELS &<br>DIRECTORIES                                                          | STATE<br>RULES                    | PROVIDER<br>NOMINATION | VIEW<br>ARCHIVES | MIG                    |        |
| HOME<br>You Searched For                                                                        | ADDRESS<br>SEARCH                                                                    | NAME<br>SEARCH                                                                                                    | REGION<br>SEARCH    | QUICK<br>SEARCH                                                                | PANELS &<br>DIRECTORIES<br>We Found                                              | STATE<br>RULES                    | PROVIDER               | VIEW<br>ARCHIVES | MIG                    |        |
| HOME<br>You Searched For<br>Search For: GENEX                                                   | ODRESS<br>SEARCH                                                                     | NAME<br>SEARCH                                                                                                    | REGION<br>SEARCH    | QUICK<br>SEARCH                                                                | PANELS & DIRECTORIES We Found 13 documents                                       | STATE<br>RULES                    | PROVIDER<br>NOMINATION | VIEW             | MIG                    |        |
| HOME<br>You Searched For<br>Search For: GENEX<br>Find ALL word(s) in                            | ADDRESS<br>SEARCH<br>r<br>CUSTOMER<br>any document                                   | NAME<br>SEARCH                                                                                                    | REGION<br>SEARCH    | QUICK<br>SEARCH                                                                | We Found<br>13 documents                                                         | STATE<br>RULES                    | PROVIDER<br>NOMINATION | VIEW<br>ARCHIVES | MIG                    |        |
| HOME<br>You Searched For<br>Search For: GENEX<br>Find ALL word(s) in                            | ADDRESS<br>SEARCH<br>r<br>CUSTOMER<br>any document                                   | NAME<br>SEARCH                                                                                                    | REGION<br>SEARCH    | QUICK<br>SEARCH                                                                | PANELS &<br>DIRECTORIES<br>We Found<br>13 documents                              | STATE<br>RULES                    | PROVIDER<br>NOMINATION | VIEW<br>ARCHIVES | МІС                    |        |
| HOME<br>You Searched Foo<br>Search For: GENEX<br>Find ALL word(s) in<br>Jelect: This Page       | ADDRESS<br>SEARCH<br>r<br>CUSTOMER<br>any document                                   | NAME<br>SEARCH<br>type<br>Create: Excel C                                                                                                    | REGION<br>SEARCH    | QUICK<br>SEARCH                                                                | PANELS &<br>DIRECTORIES<br>We Found<br>13 documents                              | STATE<br>RULES                    | PROVIDER<br>NOMINATION | VIEW             | МІС                    |        |
| HOME<br>You Searched For<br>Search For: GENEX<br>Find ALL word(s) in<br>Select: This Page       | ADDRESS<br>SEARCH<br>r<br>CUSTOMER<br>any document                                   | NAME<br>SEARCH<br>type<br>Create: Excel C                                                                                                    | REGION<br>SEARCH    | QUICK<br>SEARCH                                                                | PANELS &<br>DIRECTORIES<br>We Found<br>13 documents                              | STATE<br>RULES                    | PROVIDER<br>NOMINATION | VIEW<br>ARCHIVES | мю                     |        |
| You Searched For<br>Search For: GENEX<br>Find ALL word(s) in<br>Select: This Page               | ADDRESS<br>SEARCH<br>r<br>CUSTOMER<br>any document<br>None<br>Address                | NAME<br>SEARCH<br>type<br>Create: Excel C                                                                                                    | REGION<br>SEARCH    | OUICK<br>SEARCH                                                                | Vedical Information Guid                                                         | STATE<br>RULES<br>matching your s | PROVIDER<br>NOMINATION | VIEW<br>ARCHIVES | MIO                    | Actic  |
| HOME<br>You Searched For<br>Search For: GENEX<br>Find ALL word(s) in<br>Select: This Page       | ADDRESS<br>SEARCH<br>r<br>CUSTOMER<br>any document<br>None<br>Address                | NAME<br>SEARCH<br>type<br>Create: Excel C                                                                                                    | REGION<br>SEARCH    | OUICK<br>SEARCH                                                                | Vedical Information Guide                                                        | STATE<br>RULES<br>matching your s | PROVIDER<br>NOMINATION | VIEW<br>ARCHIVES | MIO                    | Actic  |
| HOME You Searched For Search For: GENEX Find ALL word(s) in Select: This Page Name Genex Custom | ADDRESS<br>SEARCH<br>r<br>CUSTOMER<br>any document<br>None<br>Address<br>ar 440 E Sw | NAME<br>SEARCH<br>type<br>Create: Excel C                                                                                                    | REGION<br>SEARCH    | OUICK<br>SEARCH                                                                | PANELS &<br>DIRECTORIES<br>We Found<br>13 documents<br>Vedical Information Guide | STATE<br>RULES<br>matching your s | PROVIDER<br>NOMINATION | VIEW<br>ARCHIVES | MIO<br>Document Status | Actic  |
| HOME You Searched For Search For: GENEX Find ALL word(s) in Select: This Page Name Genex Custom | ADDRESS<br>SEARCH<br>CUSTOMER<br>any document<br>Address<br>er 440 E Sw<br>Wayne, P. | type<br>Create: Excel C<br>edesford Rd, Ste 1000                                                                                                    | REGION<br>SEARCH    | OUICK<br>SEARCH<br>anels, Directories, N<br>anel • GENEX<br>reated: 02/23/2022 | Ve Found<br>13 documents                                                         | STATE<br>RULES<br>matching your s | PROVIDER<br>NOMINATION | ARCHIVES         | MIO                    | Actie  |
| HOME You Searched Foo Search For: GENEX Find ALL word(s) in Select: This Page Name Genex Custom | ADDRESS<br>SEARCH<br>CUSTOMER<br>any document<br>Address<br>er 440 E Sw<br>Wayne, Pi | type Create: Excel C edesford Rd, Ste 1000 A 19087                                                                                                    | REGION<br>SEARCH    | OUICK<br>SEARCH<br>anels, Directories, N<br>anel • OENEX<br>reated: 02/23/2022 | Ve Found<br>13 documents                                                         | STATE<br>RULES<br>matching your s | PROVIDER<br>NOMINATION | AROMIVES<br>(    | MIG                    | Actic  |

- Click on *Edit* to make changes to the panel or Panel to see what providers are currently listed
- > You can *Edit* the panel, to update provider demographic info such as name, address, or phone number
- Remove or Replace a provider so that it does not appear on your panel
  - Add Custom Provider to be included on the panel
  - Only in-network providers should be included on panel cards
- Contact Card shows the provider's details
- > Envelope under provider info sends any provider changes directly to Genex's networks
- Click Approve Final Panel to view the final formatting
  - Click OK to Approve this change, then save or print if needed
- > Envelope at the bottom of the page file sends the completed panel to an email address
- > Printer prints the panel

У

> Left and Right Arrows move the providers listed by preference

Genex Services 440 E Swedesford Road| Wayne, PA 19087 | 888.GO.GENEX | genexservices.com

## TIPS AND SUGGESTIONS

Here are some tips on how to make the online channeling tool work best for you.

- **Select a product:** This page directs you to the appropriate network; certified managed care programs, > such as California MPN, or standard PPO network access.
- **Use complete addresses:** The more complete the address you enter, the better the results will be.
- Υ. Select an appropriate search distance: In major metropolitan areas, 1-, 2-, or 5-mile searches will usually return more than enough providers. In less densely populated areas, try searching 5, 10, or more miles from your starting point.
- Pick the specialties you are looking for before doing a search: Otherwise, you will get all specialties ) and facilities within your search area, which can be thousands of results.
- Use the Search by Specialty function: This functions is best if you are searching for more than one ) specialty type in a single search. With Search by Specialty, you will see the types and numbers of specialty types that are within the search area. From here, you can refine your search based on what is available and obtain more accurate results.
- Remember to use your browser's tools: The Back, Forward and Print buttons on your browser toolbar ) all work with the online channeling tool.
- Leave your browser open and minimized during the day: You can open your browser to the online channeling tool and then minimize the browser so it is available on your screen (bottom toolbar) when you need it. Your browser will use the Internet only when sending or receiving information.
- Be specific when searching by provider name: When searching common words, such as "medical" or "group," you might get back a larger list of results.
- It's OK to practice and experiment: The more comfortable and proficient you become in using the online channeling tool, the more effective it will be for you. One option is to try different addresses, or looking for different kinds of providers and facilities. Another suggestion is to use the different buttons on the online channeling tool screen and on your browser.

## **INFORMATION AT-A-GLANCE**

Channeling tool URL: Genex Provider Pathway at www.talispoint.com/genex/login/ Login Name: WCC Login Password: Claims Problems accessing the site: Email GenexProviderPathway@genexservices.com

### **Search Functionality**

Users can:

- > Search by address
- Search by name >
- Search by region (for example, county) >
- Produce individual and batch panel cards >
- Produce provider directories Σ

Incorrect Provider Information: Report it to Genex with the online "Provider Update" form.

Quick Search: Uses pre-defined specialty and mileage criteria.

Batch Jobs: No restriction on number of locations.

Questions/Concerns: Refer to the Reference Guide or contact your account manager.

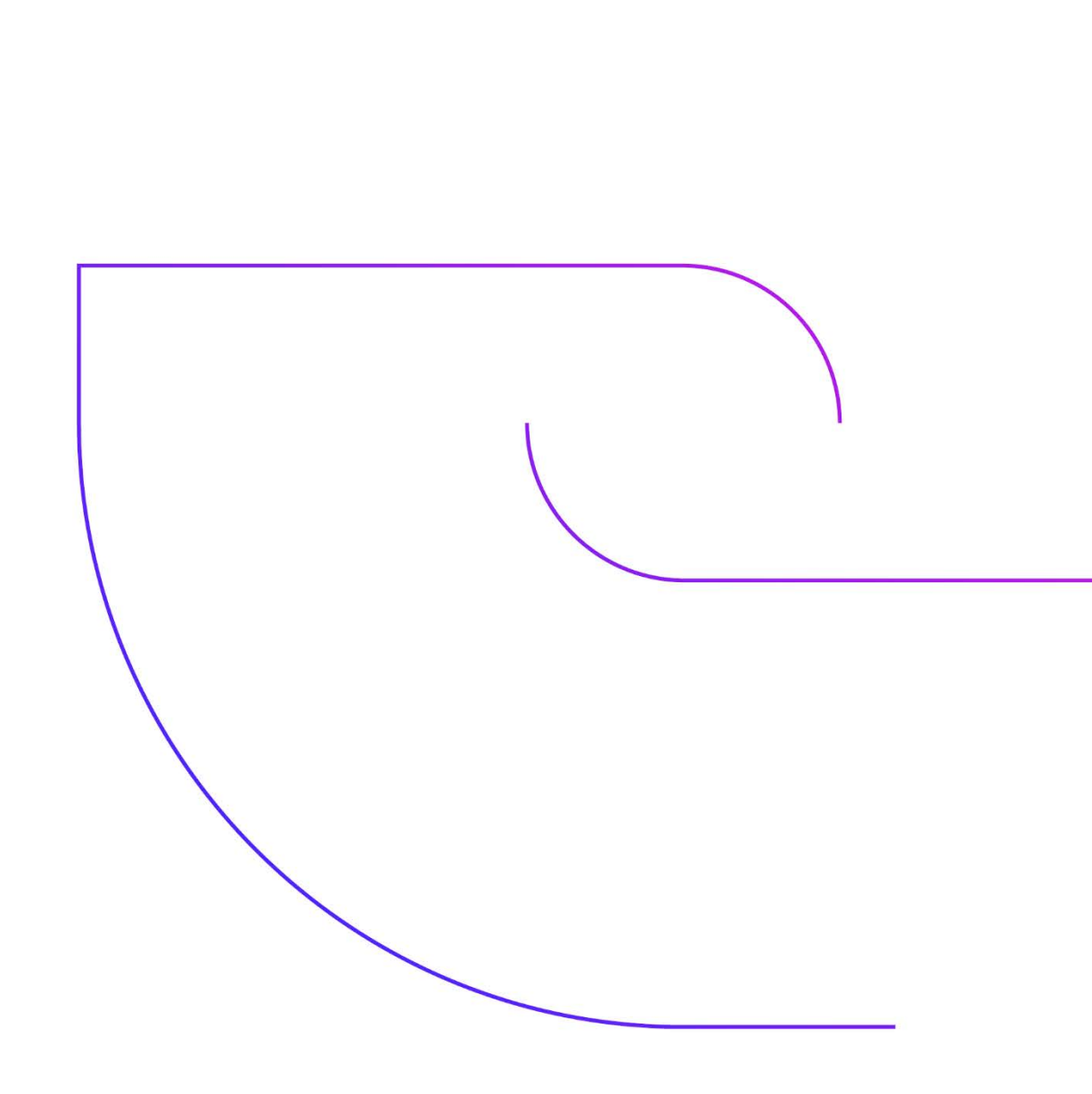

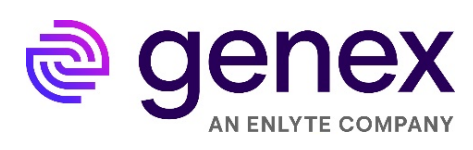

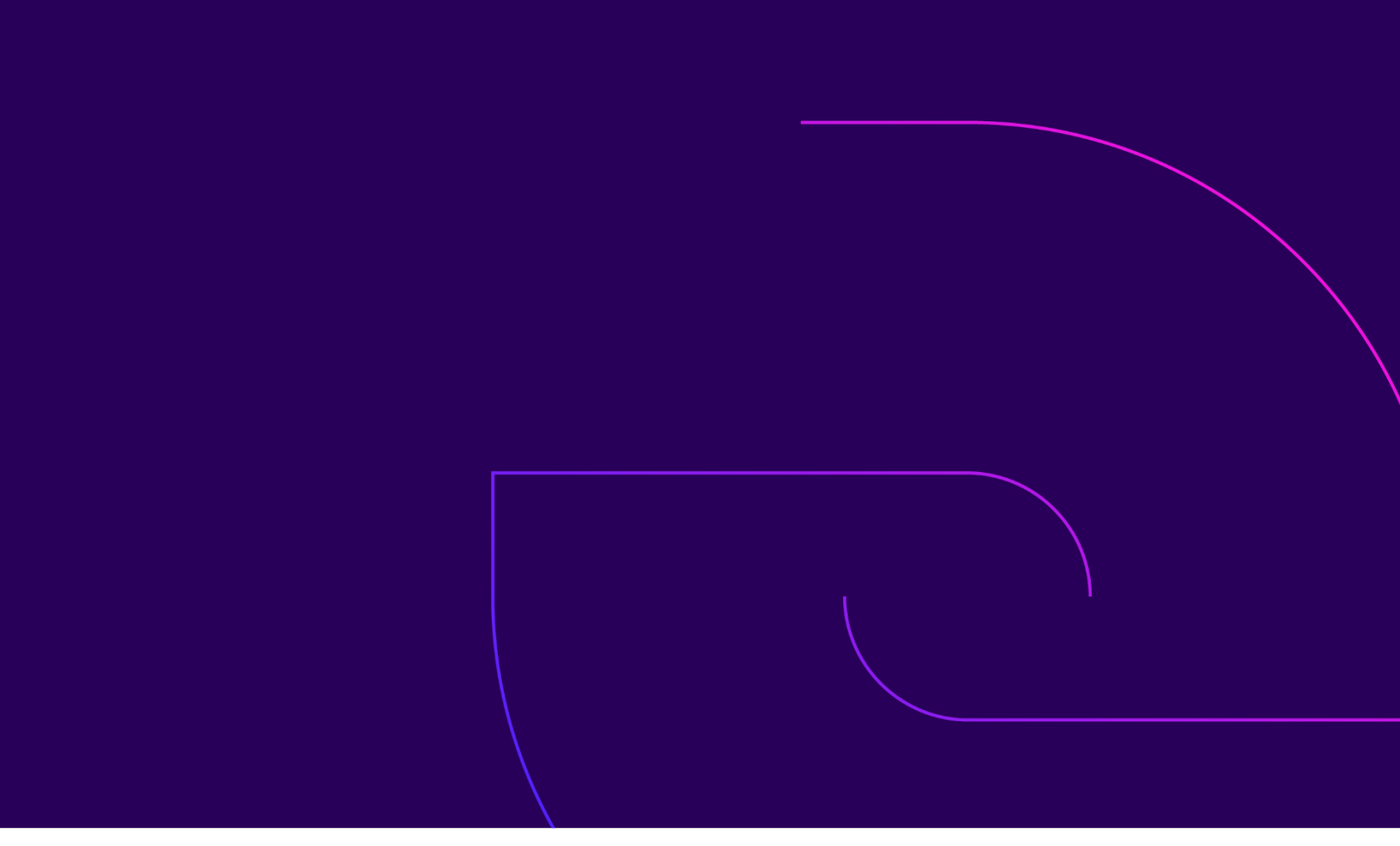

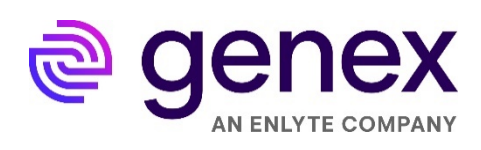